**∧NIMO** 

## ComBi-Line Modell 2017

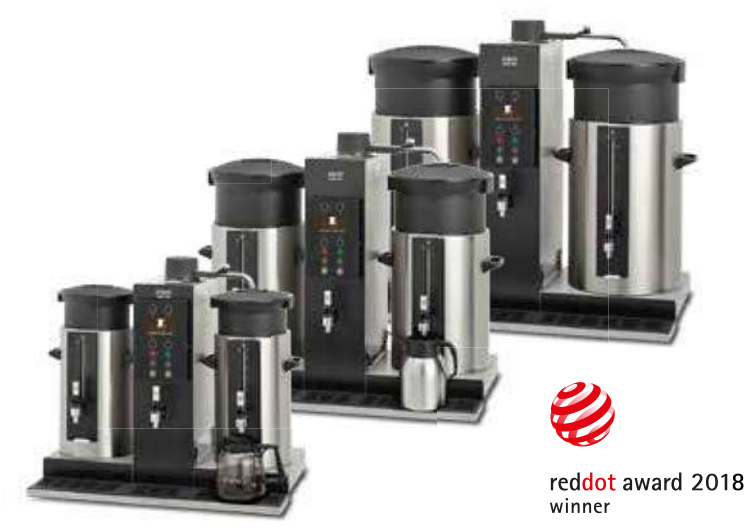

Maschine mit Geschmack Echter Filterkaffee

## Wartungsbuch

۲**۲** 

## ComBi-Line

#### **INHALTSVERZEICHNIS**

| VO  | RWORT                                                                                                    | 4                                            |
|-----|----------------------------------------------------------------------------------------------------|----------------------------------------------|
| 1.  | ERSTINSTALLATION                                                                                                    | 5                                            |
| 2.  | FUNKTIONSPRINZIP                                                                                                    | 7                                            |
| 3.  | WASSERMANAGEMENT                                                                                                    | 8                                            |
| 4.  | KOMPONENTEN                                                                                                    | 9                                            |
| 5.  | FUNKTIONSPRINZIP                                                                                                    | 11<br>. 13                                   |
| 6.  | BEDIENFELD                                                                                                    | . 15<br>. 16<br>. 17                         |
| 7.  | DURCHLAUFERHITZERSYSTEM   7.1 Wie funktioniert der Trockengehschutz   7.2 Wie wird die Fließgeschwindigkeit bestimmt                                                          | . 18<br>. 19<br>. 21                         |
| 8.  | MENÜSTRUKTUR                                                                                                    | . 21<br>. 22<br>. 23                         |
| 9.  | SOFTWARE 34   9.1 Hochladen eines privaten Markenlogos   9.2 Händlerinformation hochladen                                                                                     | . 34<br>. 35<br>. 36                         |
| 10. | WARTUNG 37<br>10.1 Entkalkung des Brühsystems<br>10.2 Entkalkung der Heißwasserversorgung                                                                                     | . 38<br>. 39                                 |
| 11. | TRANSPORT UND LAGERUNG                                                                                                    | . 40                                         |
| 12. | ZUSAMMENFASSUNG ELEKTRONIK.   12.1 PC-Hauptplatine.   12.1.1 Eingänge der Hauptplatine.   12.1.2 Ausgänge der Hauptplatine.   12.2 Interface und Display.   12.3 Netzspannung | . 41<br>. 41<br>. 42<br>. 43<br>. 44<br>. 45 |
| 10  | 12.3.1 Anschlüsse                                                                                                    | . 45                                         |
| 13. | FEHLERANALYSE                                                                                                    | . 46<br>. 46<br>. 46<br>. 47<br>. 48         |

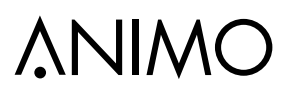

## **∆NIMO**

#### © 2017 Animo®

Alle Rechte vorbehalten.

Dieses Dokument darf ohne die vorherige Zustimmung des Herstellers weder ganz noch teilweise reproduziert und/oder als Druck, Mikrofilm, elektronisches Medium oder in irgendeiner anderen Form veröffentlicht werden. Dies gilt auch für die entsprechenden Diagramme und/oder Grafiken.

#### VORWORT

#### **Zweck dieses Dokuments**

Dieses Dokument ist, zusätzlich zum Bedienerhandbuch, als ein Anhang zur Wartung vorgesehen, mit dem **befugtes und geschultes Wartungspersonal** diese Maschine installieren, programmieren und Instandhalten können.

 Befugtes und geschultes Wartungspersonal bezieht sich auf Personen, die an der Maschine die Installation, Programmierung, Instandhaltung und Reparaturen ausführen können.

Die meisten Einstellungen, einschließlich der Produkteinstellungen, sind mit einem PIN-Code gesichert. Dieser PIN-Code ist dazu gedacht, den Benutzer daran zu hindern, auf das Service-Menü zuzugreifen.

## Es wird empfohlen, dieses Dokument nach der Installation nicht beim Benutzer zu lassen und den werksseitigen Standard-PIN-Code zu ändern.

Alle Kapitel und Abschnitte sind nummeriert. Die verschiedenen Abbildungen, auf die sich der Text bezieht, findet man in den Illustrationen auf der Vorderseite dieses Hefts oder bei den betroffenen Themen.

#### Piktogramme und Symbole

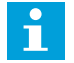

### <u>HINWEIS</u>

Allgemeine Anleitungen für: WARNUNG, VORSICHT oder HINWEIS

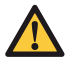

#### VORSICHT!

Warnung vor eventuellen schweren Beschädigungen am Gerät oder Verletzungen.

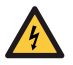

#### WARNUNG

Warnung vor Elektrizität und/oder elektrischer Gefährdung.

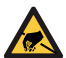

#### WARNUNG

Warnung vor elektrostatischer Entladung (ESD) an der Elektronik.

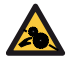

#### WARNUNG

Warnung vor schweren Quetschverletzungen.

**∧NIMO** 

### 1. ERSTINSTALLATION

Nachdem die Maschine an die Leitungswasser- und Stromversorgung angeschlossen wurde, hilft Ihnen das Erstinstallationsmenü dabei, Ihre Maschine in Betrieb zu nehmen. Zuerst erscheinen alle wichtigen Menüeinstellungen. Als Zweites wird das Brühsystem und das Heißwassersystem (optional) nach und nach in Betrieb genommen.

Das Installationsmenü kann im Servicemenü auch manuell aktiviert werden: 2.10 INSTALLATIONSMENÜ STARTEN

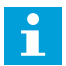

Bevor die Maschine eingeschaltet wird, stellen Sie sicher, dass die Behälter leer sind, die Edelstahlmischer an ihrem Platz und die Korbfilter leer und oben auf dem Behälter positioniert sind.

| Anzeige                                                    | Erklärung Menüposten                                                                                                    |                     |       |       |         |           |       |   |
|------------------------------------------------------------|----------------------------------------------------------------------------------------------------|---------------------|-------|-------|---------|-----------|-------|---|
| WOLLEN SIE SCHRITT 1<br>DER ERSTINSTALLATION<br>AUSFÜHREN? | Bei diesem ersten Schritt können die meisten wichtigen<br>Menüposten einfach eingestellt werden.                                                                                                    |                     |       |       |         |           |       |   |
| SPRACHE                                                    | Sprache e                                                                                                    | Sprache einstellen. |       |       |         |           |       |   |
| ZEIT                                                       | Zeit einste                                                                                                    | ellen.              |       |       |         |           |       |   |
| DATUM                                                      | Datum einstellen.                                                                                                    |                     |       |       |         |           |       |   |
| TONSIGNAL                                                  | Wählen Sie "Ja" oder "Nein".                                                                                                    |                     |       |       |         |           |       |   |
| ENTKALKEN BRÜHSYSTEM                                       | Engen Sie die Menge (in Litern) lest, bei der das Signal zum   Entkalken aktiviert werden muss.   Wenn ein Entkalkungsfilter benutzt wird, erhöhen Sie die Menge in   Übereinstimmung mit der Füllmengeninformation des Filterherstellers,   wobei die Wasserhärte berücksichtigt werden muss. Setzen Sie   die Menge auf Null (0), wenn kein Signal erwünscht ist.   Wasser- Härte   vasser- Skalen-   anzeige Iiter |                     |       |       |         |           |       |   |
|                                                            | Sehr hart                                                                                                    | 18-30               | 32-55 | 11-18 | 3,2-5,3 | 321 - 536 | 250   |   |
|                                                            | Hart                                                                                                    | 12-18               | 22-32 | 7-18  | 2,2-3,2 | 214-321   | 500   |   |
|                                                            | Durch-<br>schnitt                                                                                                    | 8-12                | 15-22 | 5-7   | 1,4-2,2 | 268-214   | 1000* |   |
|                                                            | Weich                                                                                                    | 4-8                 | 7-15  | 2-5   | 0,7-1,4 | 72-268    | 1500  |   |
|                                                            | Sehr weich                                                                                                    | 0-4                 | 0-7   | 0-2   | 0-0,7   | 0-72      | 2000  | ] |
| EINHEIT                                                    | Wählen Sie die Maßeinheiten fest: Liter / Tassen / Kannen / Gallonen.                                                                                                    |                     |       |       |         |           |       |   |
| KAFFEE / KAFFEE TEE / TEE                                  | Entsprechend der Accessoires einstellen, mit der die Maschine ausgestattet ist.                                                                                                    |                     |       |       |         |           |       |   |

DE

| Anzeige                                                    | Erklärung Menüposten                                                                                                    |
|------------------------------------------------------------|----------------------------------------------------------------------------------------------------|
| KAFFEE DOSIERUNG G/L                                       | Stellen Sie die Einheit der Kaffeepulverdosierung auf "Gramm/<br>Liter". Dies ist für den Kaffeeberechner erforderlich, der Ihnen die<br>Menge (in Gramm) mitteilt, die in den Filterkorb abgegeben wird.<br>- sehr grobkörniger, leicht gerösteter Kaffee: ca. 50-60 Gramm/Liter<br>- grobkörniger, leicht gerösteter Kaffee: ca. 45-50 Gramm/Liter<br>- schneller Filterkaffee: ca. 40-45 Gramm/Liter |
| TEE DOSIERUNG G/L                                          | Dieser Punkt erscheint nur, wenn eine Tee-Funktion gewählt ist.<br>Stellen Sie die Einheit der Teedosierung auf "Gramm/Liter".<br>Dies ist für den Teeberechner erforderlich, der Ihnen die Menge<br>(in Gramm) mitteilt, die in den Teekorb abgegeben wird.                                                                                                    |
| TEMPERATUR                                                 | Stellen Sie die Boilertemperatur ein (optional).                                                                                                    |
| ENERGIESPARMODUS                                           | Stellen Sie den Boiler auf den Energiesparmodus. In diesem Modus<br>sinkt die Temperatur auf 60 °C, wenn der Boiler 15 Minuten nicht<br>benutzt wird (kann im Servicemenü geändert werden). Die OK-Taste<br>beginnt zu blinken. Nach Drücken der OK-Taste oder wenn das<br>Boilerwasser aus dem Boiler entfernt wird, heizt der Boiler erneut auf.                                                      |
| WOLLEN SIE SCHRITT 2<br>DER ERSTINSTALLATION<br>AUSFÜHREN? | Der zweite Schritt hilft Ihnen dabei, das Brühsystem und das<br>Boilersystem (optional) einfach in Betrieb zu nehmen.                                                                                                    |
| STELLEN SIE SCHWENKARM<br>UND BEHÄLTER IN POSITION.        | Drücken Sie die OK-Taste zur Bestätigung und um fortzufahren.                                                                                                    |
| DER BRÜHVORGANG STARTET                                    | Ein voller Behälter mit heißem Wasser wird gebrüht.                                                                                                    |
| LEEREN SIE DEN INHALT MIT<br>DEM WASSERHAHN                | Drücken Sie die OK-Taste zur Bestätigung und um fortzufahren.                                                                                                    |
| BOILER WIRD GEFÜLLT                                        | Wenn die Boiler Option eingebaut ist.                                                                                                    |
| AUFHEIZEN DES BOILERS °C                                   | Während des Aufheizvorgangs wird die Boilertemperatur angezeigt.                                                                                                    |
| LASSEN SIE 2 LITER WASSER AB                               | Drücken Sie die OK-Taste zur Bestätigung und um fortzufahren.                                                                                                    |
| ERSTINSTALLATION BEENDET                                   | Drücken Sie die OK-Taste zur Bestätigung und um fortzufahren.                                                                                                    |

### 2. FUNKTIONSPRINZIP

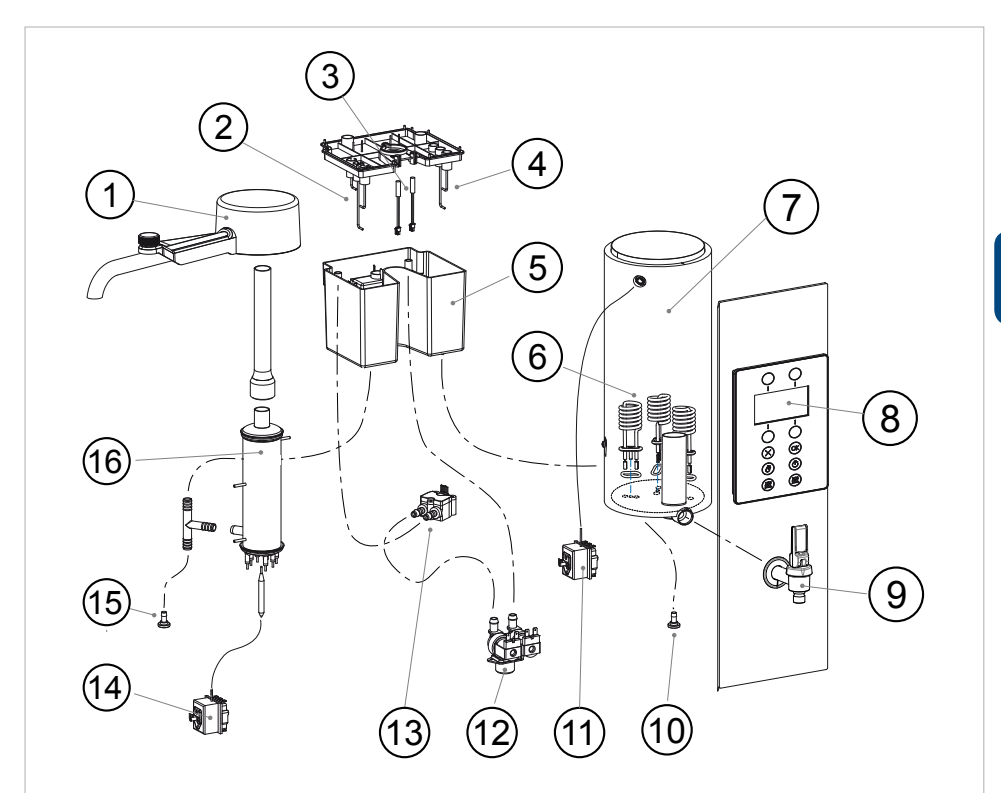

| Beschreibung                                 |
|----------------------------------------------|
| Schwenkarm                                   |
| Füllstandsensoren Brühsystem                 |
| Kaltwassertankdeckel                         |
| Füllstandsensoren Heißwasserversorgung       |
| Kaltwassertank Brüh- und<br>Heißwassersystem |
| Heizelemente Heißwasserversorgung            |
| Heißwassertank                               |
| Bedienfeld                                   |
|                                              |

| Pos | Beschreibung                             |
|-----|------------------------------------------|
| 9.  | Heißwasserhahn                           |
| 10. | Ablauf Heißwasserversorgung              |
| 11. | Trockengehschutz<br>Heißwasserversorgung |
| 12. | Einlassventil (nur Kaltwasser)           |
| 13. | Durchflussmesser Brühsystem              |
| 14. | Trockengehschutzsystem Brühsystem        |
| 15. | Ablauf Brühsystem                        |
| 16. | Durchlauferhitzer Brühsystem             |

ComBi-Line

### 3. WASSERMANAGEMENT

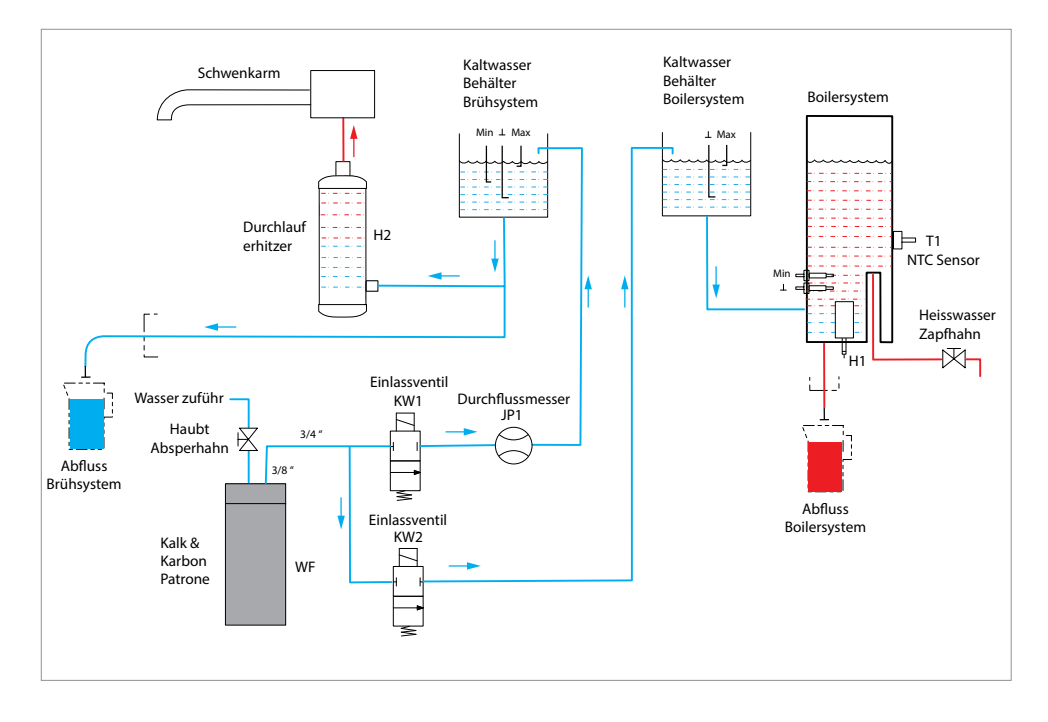

| Code | Beschreibung               |
|------|----------------------------|
| WF   | Wasserfilter               |
| KW1  | Einlassventil Brühsystem   |
| KW2  | Einlassventil Boilersystem |
| H1   | Boilerheizung              |
| H2   | Durchlauferhitzer          |

| Code | Beschreibung                |
|------|-----------------------------|
| T1   | NTC Sensor                  |
| MIN  | Füllstandsensor für Minimum |
| MAX  | Füllstandsensor für Maximum |
| T    | Masse Füllstandsensor       |
| JP1  | Durchflussmesser            |

## **∧NIMO**

### 4. KOMPONENTEN

| Komponente                                                                                                    | Bild                                                                             |
|----------------------------------------------------------------------------------------------------|----------------------------------------------------------------------------------|
| Einlassventil [1006106]<br>Öffnet und schließt die Wasserzuleitung, 24 Vdc Spulenschließung<br>Der Wasserfluss beträgt ca. 3 Liter/Min.                                                                                                    |                                                                                  |
| Doppeltes Einlassventil [1006107]<br>Öffnet und schließt die Wasserzuleitung, 24 Vdc Spulenschließung<br>Boiler: links / Wasserfluss beträgt ca. 1,5 Liter/Min.<br>Kaffee: rechts / Wasserfluss beträgt ca. 3 Liter/Min.                                                                                     |                                                                                  |
| Durchlauferhitzer<br>Vollständig aus dem Material AISI 304 hergestellt.<br>(Ausgenommen der Trockengehschutz)<br>Heizelement CB5 H1 [03221] 3x230/400 V 3000 W<br>Heizelement CB10 H1 [03222] 3x230/400 V 6000 W<br>Heizelement CB20 H1 [03223] 3x230/400 V 9000 W<br>Siehe Kapitel 5 und 7 für den Betrieb. |                                                                                  |
| <b>Trockengehschutz Kaffeesystem [03089]</b><br>Aktivierungstemperatur: 90 °C / 3-polig / manuelles Reset.<br>Dieses 3-polige Wärmethermostat schaltet alle Heizelemente aus,<br>wenn der untere Teil des Durchlauferhitzers überhitzt wird.<br>Siehe Kapitel 7.1 für den Betrieb.                           |                                                                                  |
| Leistungsrelais [1004596]<br>24 Vdc / 23 A 250 Vac<br>Jedes Heizelement und beide Wandsteckdosen (Kaffeebehälter)<br>werden durch dieses Leistungsrelais gesteuert.                                                                                                    | <b>3</b><br><b>3</b><br><b>1</b><br><b>1</b><br><b>1</b><br><b>1</b><br><b>1</b> |
| Durchflussmesser [02088] / Einlass Ø 3 mm<br>Messung der gelieferten Wassermenge durch rotierende<br>Magneten und einen zweipoligen Hall-Geber. Achten Sie auf die<br>Fließrichtung!                                                                                                    |                                                                                  |

## ComBi-Line

| Komponente                                                                                                    | Bild                                                                                                    |
|----------------------------------------------------------------------------------------------------|----------------------------------------------------------------------------------------------------|
| <b>Kaltwassertank [07971] + Abdeckung [12349]</b><br>nur mit Füllstandsensoren für das Brühsystem (Modelle CB)<br>Die linke Seite wird für den Kaltwassereinlass des Kaffeesystems<br>benutzt.                                                                                                    |                                                                                                    |
| Kaltwassertank [07971] + Abdeckung [12348]<br>mit Füllstandsensoren für das Brühsystem und die<br>Heißwasserversorgung (Modelle CB W)<br>Die linke Seite wird für den Kaltwassereinlass des Kaffeesystems<br>benutzt.<br>Die rechte Seite wird für den Kaltwassereinlass des<br>Heißwasserboilers benutzt.<br>Beide Seiten teilen sich einen Überlaufabfluss. |                                                                                                    |
| <b>Reedkontakt [03063]</b><br>Kontrolliert die Position des Schwenkarms und den<br>Kaffeebehältern.                                                                                                    |                                                                                                    |
| Boilerheizelement<br>Vollständig aus dem Material AISI 304 hergestellt.<br>Heizelement CB5W [03220] 230 V 1100 W<br>Heizelement CB10W/20W [1006294] 230 V 2000 W<br>Siehe Kapitel 5.2 für den Betrieb.                                                                                                    |                                                                                                    |
| <b>Trockengehschutz Boilersystem [03106]</b><br>Aktivierungstemperatur: 130 °C / 3-polig / manuelles Reset.<br>Dieses 3-polige Wärmethermostat schaltet alle Heizelemente aus,<br>wenn die Heizelemente des Boilers trockenlaufen.                                                                                                    | Contraction of the second second seco |
| <b>NTC Sensor [80063]</b><br>Misst die Wassertemperatur des Boilers.<br>Er ist an der Außenseite des Tanks angebracht.                                                                                                    |                                                                                                    |

## **ÅNIMO**

### 5. FUNKTIONSPRINZIP

#### Brühsystem

- A. Füllstandsensor für Maximum
- B. Füllstandsensor für Minimum
- C. Masse-Sensor
- D. Kaltwassertank
- E. Durchlauferhitzer
- F. Leistungsrelais
- G. Durchflussmesser
- H. Einlassventil
- I. Schwenkarm
- J. Korbfiltereinheit
- K. Kaffeemischer
- L. Kaffeehahn
- M. LED-Beleuchtung
- N. Folienheizungselement

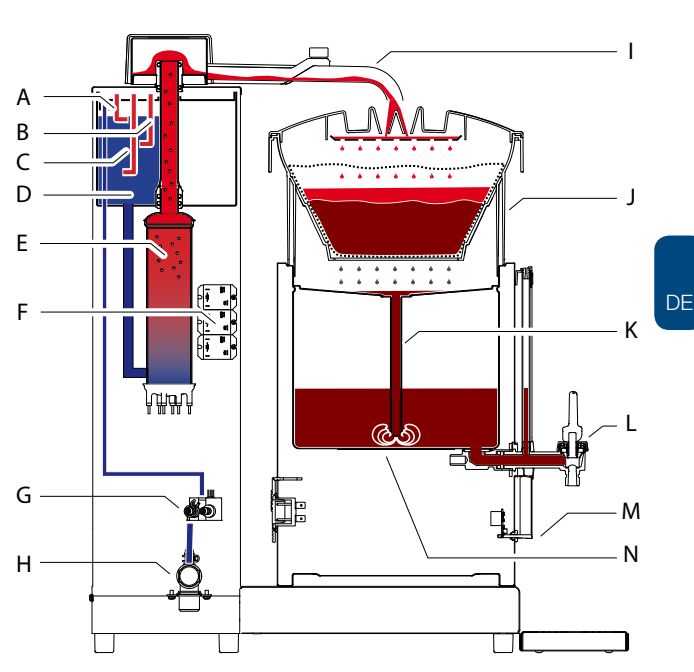

#### EIN/AUS

Die Maschine mit dem Ein/Aus-Schalter [11] einschalten. Auf dem Display erscheint das Animo Logo und kurz darauf der Startbildschirm: Drücken Sie OK [6], um zu beginnen. Das Animo Logo kann durch Ihr eigenes ersetzt werden. Siehe Kapitel 9.1 für detaillierte Anleitungen.

#### Wählen Sie das Brühvolumen

Nach der Auswahl eines Brühvolumens [1-4] beginnt der Vorgang, indem die OK-Taste [6] gedrückt wird. Das Einlassventil [H] öffnet sich und der Kaltwassertank [D] wird bis Füllstandsensor für Maximum [A] gefüllt. Das Magnetventil schließt sich und zwei der drei Heizelemente im Durchlauferhitzer [E] werden durch die Leistungsrelais [F] eingeschaltet.

#### Durchlauferhitzer

Nachdem der Durchlauferhitzer damit begonnen hat, das Wasser in Richtung Schwenkarm [I] zu erhitzen, wird der Füllstandsensor für Maximum [A] im Kaltwassertank entfernt. Das Einlassventil [H] öffnet sich, bis das Wasser wieder den Füllstandsensor für Maximum [A] erreicht. Nachdem das Einlassventil [H] mit dem erneuten Füllvorgang beginnt, wird das dritte Heizelement eingeschaltet. Diese langsame Startmethode wird SOFT START genannt und dazu benutzt, den Fließvorgang sanfter zu starten.

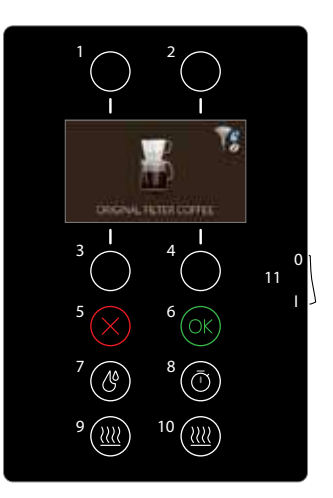

## **∆NIMO**

#### Kontrolle des Kaffeevolumens

Die hereinströmende Wassermenge wird ständig von dem Durchflussmesser [G] gemessen. Wenn die eingestellte Wassermenge erreicht wird, stoppt das Magnetventil [G] das Auffüllen und der Wasserstand nimmt ab. Nachdem der Füllstandsensor für Minimum [B] entfernt wurde, wird der Durchlauferhitzer [E] ausgeschaltet und die Nachtropfzeit aktiviert.

#### Filterkaffeeverfahren

Der Kaffee läuft von der Filterkorbeinheit [J] durch den Kaffeemischer in den Behälter, wo er durch das Heizelement [N] warm gehalten wird. Die Kaffeemenge kann über das Schauglas gemessen werden. Der Kaffee kann in Tassen oder Kannen abgefüllt werden, indem der Kaffeehahn [L] benutzt wird.

#### Heizung Behälter [9 und 10]

Wenn ein Brühvorgang gestartet wird, wird die richtige Wandsteckdose automatisch eingeschaltet. Wenn das Netzkabel des Behälters in die Wandsteckdose gesteckt wird, werden sowohl die LED-Beleuchtung [M] und die Heizung des Behälters [N] aktiviert. Die Tasten der Heizung des Behälters [9 und/oder 10] leuchten auf.

#### Vorrangschaltung

Wenn die ComBi-Line mit einem Boilersystem ausgestattet ist (siehe nächstes Kapitel), gewährleistet die Software, dass das Brühsystem und die Heißwasserversorgung nicht gleichzeitig aufheizen, da dies zu einer elektrischen Überbelastung am Sicherungskasten führen könnte.

Das Brühsystem hat immer Vorrang vor der Heißwasserversorgung. Solange der Brühzyklus läuft, wird die Heißwasserversorgung nicht aufgeheizt. Nachdem das Brühsystem stoppt, beginnt die Heißwasserversorgung mit dem Aufheizen oder setzt dieses fort.

#### Stopp-Taste

Benutzen Sie die Stopp-Taste [5], um den laufenden Brühvorgang zu stoppen.

#### Timerfunktion

Benutzen Sie die Timer-Taste [8], um das Brühsystem zur vorprogrammierten Zeit und Tag zu starten. Die Timerfunktion wird während eines Stromausfalls gespeichert.

Detaillierte Anleitungen zum Durchlauferhitzer: Siehe Kapitel 7. Detaillierte Informationen zum Temperaturschutz: Siehe Kapitel 7.1.

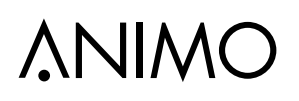

#### 5.1 Heißwasserversorgung

Geeignet CB5 W, CB10 W und CB20 W

- A. Füllstandsensor für Maximum
- B. Masse Füllstandsensor
- C. Leistungsrelais (3x)
- D. Temperatursensor
- E. Füllstandsensor für Minimum
- F. Masse Füllstandsensor
- G. Heizungen (3x)
- H. Einlassventil
- I. Heißwasserhahn
- J. Heißwassertank
- K. Kaltwassertank
- L. Dampfauslass

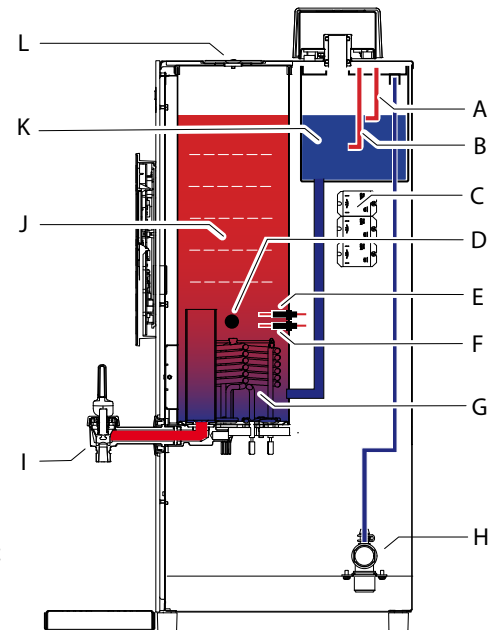

#### EIN/AUS

Die Maschine mit dem Ein/Aus-Schalter [11] einschalten. Auf der Anzeige erscheint das Animo Logo, gefolgt vom Bildschirm: Drücken Sie OK [6], um zu beginnen.

#### Erstbefüllung

Drücken Sie die Ein/Aus-Taste [7] der Heißwasserversorgung. Das Einlassventil [H] öffnet sich und das Wasser fließt in den Kaltwassertank [K]. Der Kaltwassertank und der Heißwassertank [J] sind zwei miteinander kommunizierende Kessel. Da der Heißwasserboiler leer ist, wird der Füllvorgang fortgesetzt, bis der Füllstandsensor für Minimum [E] 30 Sekunden überschritten wurde. Von diesem Zeitpunkt an, werden die Heizelemente (3x) abwechselnd von den Leistungsrelais [C] eingeschaltet

#### Aufheizen und Auffüllen in Etappen

Die Heizelemente heizen den ersten Wassereinlass auf die vorgegebene Temperatur auf (95 °C). Nachdem diese Temperatur erreicht wurde, öffnet sich das Einlassventil [H] für 30 Sekunden. Ca. 0,75 Liter Wasser gelangen in den Kaltwassertank [K], das direkt in den Heißwassertank [J] transportiert wird. Dieses Wasser wird auf die gleiche Art aufgeheizt, bis die vorgegebene Temperatur erreicht wird. Bevor die vorgegebene Temperatur erreicht wird, werden die Heizungen abwechselnd abgeschaltet. Dieser Vorgang wird solange wiederholt, bis der Füllstandsensor für Maximum [A] erreicht wird

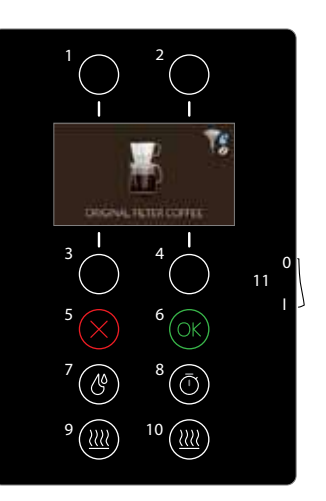

#### Heißwasserablauf

Das Heißwasser kann abgelassen werden, indem man den Auslaufhahn des Heißwassers [I] benutzt. Der Wassertank wird automatisch wieder gefüllt (in mehreren Schüben) und auf der vorgegebenen Temperatur gehalten. Das Heizsystem arbeitet gemäß des sogenannten Füll- und Heizsystems nach Etappen. Das bedeutet, dass der Boiler, nach dem Bezug einer großen Menge von Heißwasser, nicht auf einmal mit Kaltwasser gefüllt wird, sondern in kürzeren Etappen. Der Boiler wird für ca. 30 Sekunden mit Frischwasser gefüllt (ca. 0,75 Liter). Dieses Wasser wird zuerst auf die vorgegebene Temperatur aufgeheizt. Der Boiler wiederholt diesen 30 Sekunden Auffüll- und Aufheizzyklus, bis der Boiler voll ist. Dieses System ermöglicht es dem Benutzer, schon nach kurzer Zeit wieder über Heißwasser zu verfügen.

#### Einschalten der kontinuierlichen Heizfunktion

Die Temperatur des Heißwassers kann im Einstellungsmenü geändert werden. Die Höchsttemperatur, die eingestellt werden kann, beträgt 97 °C. Eine zusätzliche Funktion ist die 97+ Einstellung. Diese heizt den Boiler für einen zusätzlichen Zeitraum auf, um Teewasser vorzubereiten. Wenn die 97+ Aufheizfunktion ständig eingestellt ist, stoppen zwei Heizelemente [G], wenn 96 °C erreicht sind. Nachdem der Wasserboiler 97 °C erreicht hat, heizt ein drittes Heizelement [G] für einen zusätzlichen Zeitraum\* weiter auf und schaltet sich dann aus.

\*Ständiges Aufheizen für CB5W = 50 Sekunden

\* Ständiges Aufheizen für CB10W und CB20W = 80 Sekunden

#### Die kontinuierliche Aufheizfunktion startet:

- nachdem die letzte Füllung erfolgte.
- wenn das Heißwasser entleert wurde und das Einlassventil für mehr als 10 Sekunden aktiviert wurde.

#### Vorrangschaltung

Die Software gewährleistet, dass das Brühsystem und die Heißwasserversorgung nicht gleichzeitig aufheizen, da dies zu einer elektrischen Überbelastung am Sicherungskasten führen könnte.

Das Brühsystem (siehe letztes Kapitel) hat immer Vorrang vor der Heißwasserversorgung. Solange der Brühzyklus läuft, wird die Heißwasserversorgung nicht aufgeheizt. Nachdem das Brühsystem stoppt, beginnt die Heißwasserversorgung mit dem Aufheizen oder setzt dieses fort.

#### Energiesparmodus

Das Boilersystem besitzt einen Energiesparmodus. Um diesen Modus zu aktivieren, gehen Sie zum:

SERVICE-MENÜ 2.2 SYSTEMEINSTELLUNGEN / ENERGIESPARMODUS

| AKTIV | Ändern Sie NEIN (Standardeinstellung) auf JA. |                                   |
|-------|-----------------------------------------------|-----------------------------------|
| ZEIT  | Stellen Sie die Uhrzeit ein, an der der       | Diese wird aktiviert, nachdem die |

Energiesparmodus aktiviert werden soll. Boiler zum letzten Mal benutzt wurden. Der Energiesparmodus schaltet den Boiler aus, nachdem der Heißwasserboiler 15 Minuten nicht benutzt wurde (oder länger, wenn es so eingestellt ist). Die Boiler-Taste wird deaktiviert, die

benutzt wurde (oder länger, wenn es so eingestellt ist). Die Boiler-Taste wird deaktiviert, die Temperatur gesenkt und die OK-Taste beginnt zu blinken. Durch Drücken der OK-Taste oder wenn Wasser aus dem Boiler bezogen wird, beginnt der Boiler erneut damit, sich aufzuheizen.

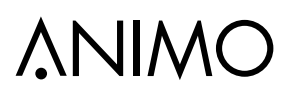

### 6. BEDIENFELD

Die Tasten haben unterschiedliche Funktionen beim normalen Gebrauch und beim aktivierten Operator-Menü oder Service-Menü.

| Taste | Beim normalen Gebrauch                  | Beim Menübetrieb         |
|-------|-----------------------------------------|--------------------------|
| 1     | Auswahl Brühvolumen                     | Nach oben / Wert erhöhen |
| 2     | Auswahl Brühvolumen                     | Nach unten / Wert senken |
| 3     | Auswahl Brühvolumen                     | -                        |
| 4     | Auswahl Brühvolumen                     | -                        |
| 5     | Stopp-Taste                             | Zurück                   |
| 6     | OK-Taste                                | Bestätigen               |
| 7     | EIN/AUS Heißwasserversorgung (optional) | -                        |
| 8     | Timer                                   | -                        |
| 9     | EIN/AUS Heizung des Behälters<br>links  | -                        |
| 10    | EIN/AUS Heizung des Behälters rechts    | -                        |
| 11    | EIN/AUS-Hauptschalter ComBi-Line        | -                        |

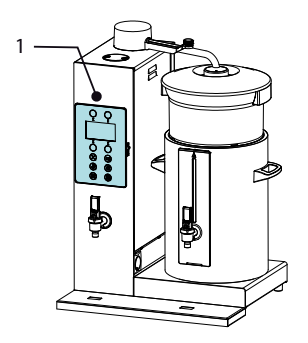

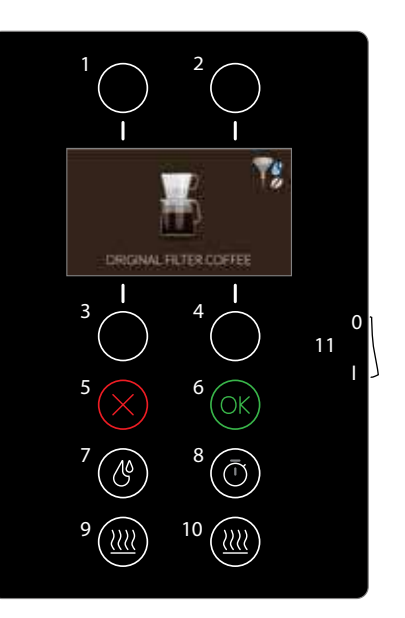

### 6.1 Aufbau des Bedienfelds

Das Bedienfeld [1.3] ist mit kapazitiven Tasten ausgestattet. Eine bloße Berührung der Tastenfelder auf dem Bedienfeld mit Ihrem Finger löst eine Aktion aus. Dies nennt man "kapazitative Sensortechnologie" und basiert auf der konstanten Überwachung der elektrischen Kapazität des Berührungsbereich, die von einem menschlichen Finger verändert werden kann.

Ein klares 4,3" Farbdisplay [1.2] informiert den Benutzer, zusammen mit beleuchteten Tasten, über die Aktionen, die gerade laufen oder gestartet werden müssen (interaktiv).

Der Ein-/Ausschalter befindet sich auf der rechten Seite des Felds, zusammen mit einem SD-Kartenschlitz, um Softwareaktualisierungen durchzuführen und ein Logo, Händlerinformationen oder Kontaktdetails hochzuladen, wenn ein Fehler angezeigt wird.

| Hauptkomponenten      |                           | Art. Nr. | Technische Daten                      |
|-----------------------|---------------------------|----------|---------------------------------------|
| 1. Benutzeroberfläche |                           | 1006371  |                                       |
|                       | 1.1 Interfaceplatine      | 1006574  |                                       |
|                       | 1.2 Farbdisplay           | 1006576  | 4.3 ZOLL 480x272                      |
|                       | 1.3 Kapazitative Tastatur | 1005672  |                                       |
| 2. EIN-/AUS-Schalter  |                           | 1005974  | 250 V 16 A                            |
| 3. Gummideckel        |                           | 1005949  |                                       |
| 4. SD-Kartenschlitz   |                           |          | SD-Schlitz, einstecken / herausziehen |

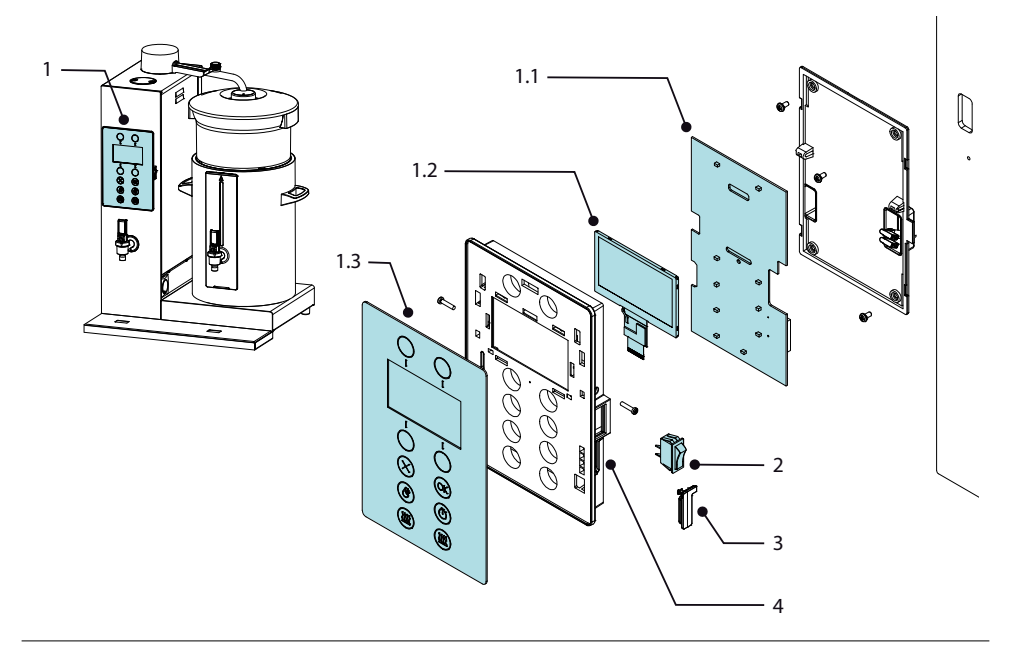

## **∧NIMO**

#### 6.2 Bedienfeld entfernen

Das Bedienfeld kann vom Vorderteil der Maschine einfach entfernt werden.

Wenn die Interfaceplatine [1.1] (siehe vorige Seite) ausgetauscht werden muss, ist auf der neuen Platine werksseitig schon die neueste Softwareversion aufgespielt. Nachdem die Maschine erneut gestartet wurde, startet das automatische "Installationsmenü". Das Installationsmenü kann im Servicemenü auch manuell aktiviert werden: 2.10 INSTALLATIONSMENÜ STARTEN.

Spezielle Einstellungen, hochgeladene Logos und Händlerinformationen der vorigen Interfaceplatine gehen verloren und müssen auf der neuen Interfaceplatine erneut aktualisiert werden.

- 1. Ziehen Sie zuerst den Netzstecker der Maschine.
- 2. Beide Schrauben [1] auf der Seite abschrauben.

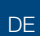

## WARNUNG

• Der Vorderteil der Maschine ist immer noch mit den Kabeln verbunden.

- 3. Heben Sie das Feld etwas [2] an und ziehen Sie es ein paar Zentimeter von der Säule weg.
- 4. Ziehen Sie den Stecker von der Interfaceplatine [3] ab.
- 5. Ziehen Sie die Faston-Stecker vom EIN/AUS Schalter [4] ab.

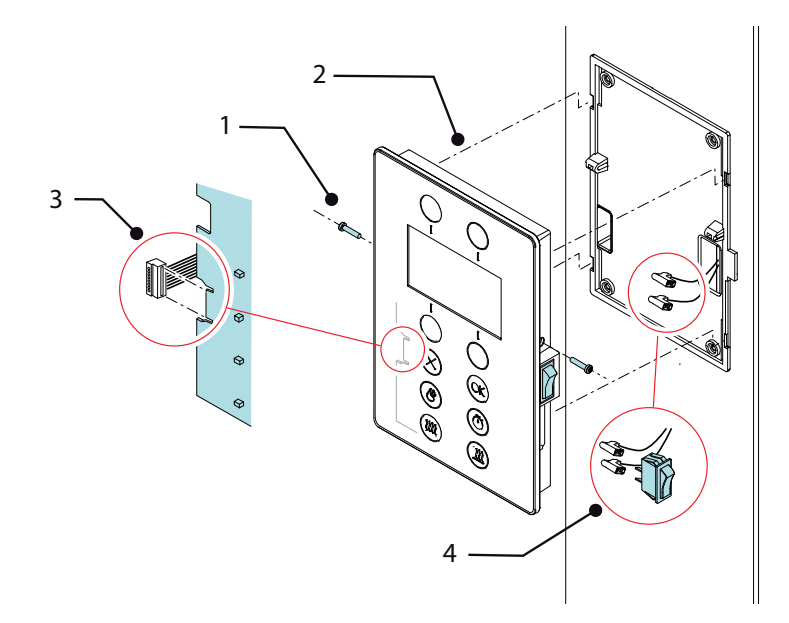

### 7. DURCHLAUFERHITZERSYSTEM

Wenn ein Durchlauferhitzer [1] eingeschaltet wird, wird das Wasser aufgeheizt, bis der Siedepunkt (100 °C) erreicht wird. Das Heißwasser steigt automatisch in den Schwenkarm und macht Platz für frisches, kaltes Wasser aus dem Kaltwassertank, der an dem Einlass angeschlossen ist. Der kontinuierliche Wasserdurchlauferhitzer ist aktiviert. Es ist keine Temperaturregelung notwendig. Das Wasser des Auslaufs für kochendes Wasser (oben) [1.1] ist immer auf Siedepunkttemperatur.

| На                     | uptkomponenten                          | Art. Nr. | Technische Daten          | Material  |
|------------------------|-----------------------------------------|----------|---------------------------|-----------|
| 1. D                   | urchlauferhitzer CB5                    | 03221    | 3x230 V / 400 V - 3 kW    | Edelstahl |
| D                      | urchlauferhitzer CB10                   | 03222    | 3x230 V / 400 V - 6 kW    | Edelstahl |
| Durchlauferhitzer CB20 |                                         | 03223    | 3x230 V / 400 V - 9 kW    | Edelstahl |
|                        | 1.1 Auslauf für kochendes Wasser (oben) |          |                           | Edelstahl |
|                        | 1.2 Kolbenaufnahme                      |          |                           | Edelstahl |
|                        | 1.3 Kaltwassereinlass (unten)           |          |                           | Edelstahl |
|                        | 1.4 Heizelemente                        |          |                           | Edelstahl |
| 2. T                   | rockengehschutz mit Reset               | 03089    | 3x16 A / 90° -7K          |           |
| 2.1 Temperaturkolben   |                                         |          |                           | Edelstahl |
|                        | 2.2 Elektrische Abschaltung             |          |                           |           |
| 3. L                   | eistungsrelais (3x)                     | 1004596  | 1x25 A - 250 Vac / 24 Vdc |           |

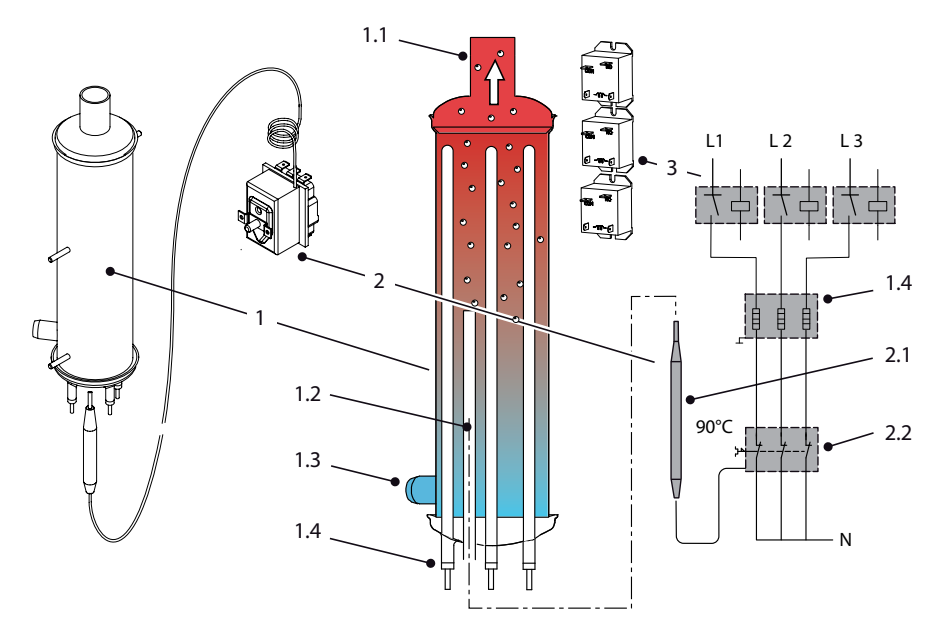

## **∧NIMO**

#### 7.1 Wie funktioniert der Trockengehschutz

Der Durchlauferhitzer ist gegen ein Überhitzen und Trockenlaufen geschützt. Der Kolben des Trockenlaufschutzes [2.1] wird in das Aufnahmerohr [1.2] gedrückt, das sich im unteren Teil des Durchlauferhitzers befindet (siehe vorige Seite).

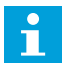

Т

Schließen Sie die Maschine immer nur an eine Kaltwasserleitung an!

Der Trockengehschutz aktiviert (schaltet ab):

- wenn der Sensor (Kolben) eine sehr niedrige Temperatur registriert (-10 °C). Das System zurücksetzen.
- wenn die Kapilarleitung beschädigt ist (leckt).

#### **Normaler Betrieb**

Sichtbare Zeichen am Auslauf des Schwenkarms:

- Reibungsloser und kontinuierlicher Wasserfluss
- Langsame Dampferzeugung

Während des normalen Betriebs ist der untere Bereich des Durchlauferhitzers (und die Fassung mit dem Trockengehschutzkolben) von ca. 60 °C warmen Wasser umgeben. Die vorgegebene Temperatur für ein Trockenlaufen beträgt 90 °C und kann während des normalen Betriebs nicht aktiviert werden.

### Die Auswirkungen hoher Kalkablagerung

Sichtbare Zeichen am Auslauf des Schwenkarms:

- Hohe Dampferzeugung
- Trockengehschutz ist aktiviert

Wenn sich im oberen Bereich des Durchlauferhitzers erst einmal eine Verstopfung in Form von Kalkablagerung gebildet hat, wird nicht nur im oberen Bereich des Durchlauferhitzers eine Temperatur von 100 °C erreicht, sondern auch der untere Bereich des Durchlauferhitzers aufgeheizt. Wenn der Kolben des Trockengehschutzes 90 °C misst (ungewöhnlich hoch für den unteren Bereich), schaltet er jedes Heizelement neutral ab. Sie kann nur manuell zurückgesetzt werden. Die Reset-Taste ist markiert und befindet sich an der linken Außenseite der Säule.

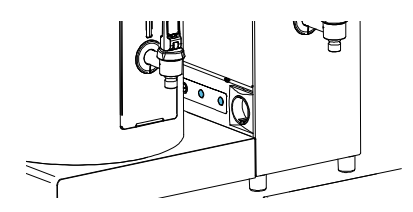

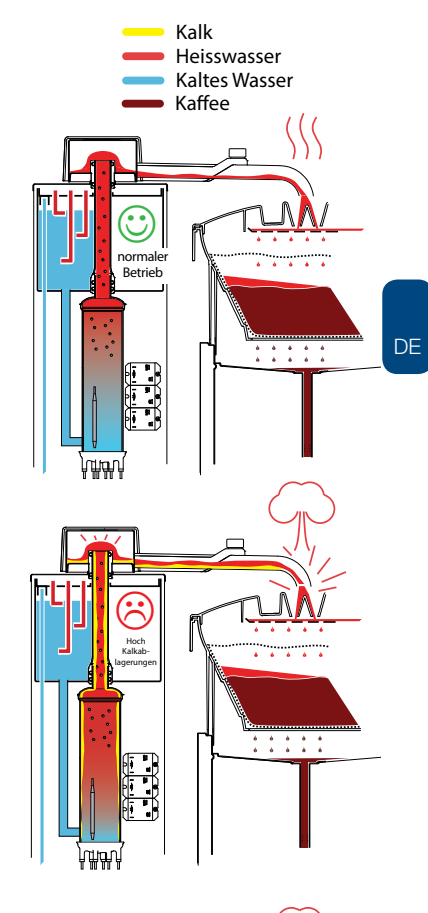

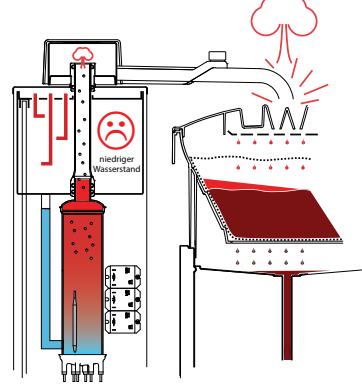

# **∆NIMO**

## ComBi-Line

#### Die Auswirkungen eines niedrigen Wasserstands

Sichtbare Zeichen am Auslauf des Schwenkarms:

- Kein Wasserfluss
- Hohe Dampferzeugung
- Trockengehschutz ist aktiviert

Ein niedriger Wasserstand kann eintreten, wenn der Durchlauferhitzer kein Wasser mehr bekommt, weil der Kaltwassertank nicht nachgefüllt wird oder weil der Einlass verstopft ist.

## Die Auswirkungen, wenn der Schwenkarm sich nicht absenkt

Sichtbare Zeichen am Auslauf des Schwenkarms:

- Unruhiger und unregelmäßiger Wasserfluss
- Hohe Dampferzeugung
- Trockengehschutz ist aktiviert

Wenn eine Büfettmaschine nicht horizontal platziert wird oder eine Wandmaschine nicht vertikal an der Wand montiert wird, kann die Mitteilung "Schwenkarm senkt sich nicht ab" erscheinen.

Das kochende Wasser aus dem Durchlauferhitzer wird Schwierigkeiten haben, reibungslos durch den Schwenkarm zu fließen.

Platzieren Sie die Büfettmaschine vertikal (vertikale Wandmontage) und prüfen Sie, ob sich der Schwenkarm ein paar Grad nach unten neigt.

## Die Auswirkungen einer Auslaufverlängerung am Schwenkarm

Sichtbare Zeichen am Auslauf des Schwenkarms:

Der Wasserfluss ist zu schnell.

Es ist nicht gestattet, den Auslauf des Schwenkarms zu verlängern. Das aufgeheizte Wasser beginnt abzulaufen, was einen erhöhten Wasserfluss verursacht.

Der ursprüngliche Fluss wird nicht mehr von der Leistung (Watt) des Heizelements kreiert und das Wasser erreicht auch nicht mehr seinen Siedepunkt. Das Ergebnis ist ein schlechter und rückständiger Brühvorgang und ein zu kalter Kaffee.

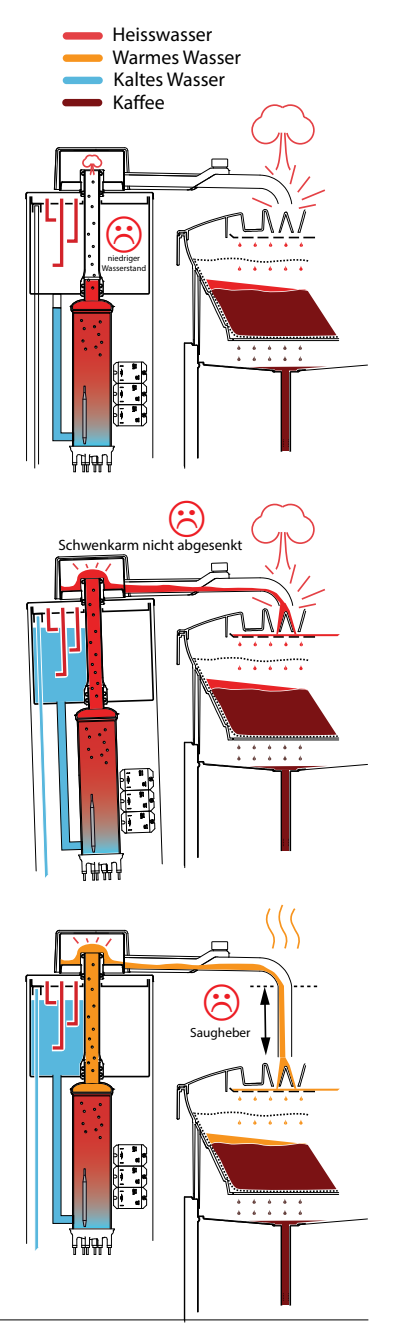

## **∆NIMO**

DE

## ComBi-Line

### 7.2 Wie wird die Fließgeschwindigkeit bestimmt

### Fließgeschwindigkeit

Jeder Durchlauferhitzer funktioniert mit seiner eigenen Geschwindigkeit (Liter/Min.).

| Modell | Art. Nr. | Watt | Fließgeschwindigkeit | Volumen*   | Dosierzeit  |
|--------|----------|------|----------------------|------------|-------------|
| CB5    | 03221    | 3 kW | ca. 0,5 Liter/Min.   | 5,3 Liter  | ca. 11 Min. |
| CB10   | 03222    | 6 kW | ca. 1,0 Liter/Min.   | 10,8 Liter | ca. 11 Min. |
| CB20   | 03223    | 9 kW | ca. 1,5 Liter/Min.   | 22 Liter   | ca. 15 Min. |

\*5 Liter Kaffee + 0,3 Liter Wasser im Korbfilter = 5,3 Liter.

Wenn der Brühvorgang länger als normal dauert, können Sie den Fluss am Auslauf des Schwenkarms einfach prüfen. Nehmen Sie einen 2 Liter Messbecher und halten Sie in exakt 1 Minute unter den Auslauf.

Wenn das Volumen viel weniger ist, als das, was in der oberen Tabelle aufgeführt ist:

- Überprüfen, ob alle drei Phasen der Heizelemente spannungsführend sind.
- · Überprüfen, ob alle Leistungsrelais aktiviert sind.
- Überprüfen, ob der Widerstand aller drei Heizelemente i.O. ist.

| Modell | Art. Nr. | Gesamtleistung | Jede Heizung | Heizwiderstand |
|--------|----------|----------------|--------------|----------------|
| CB5    | 03221    | 3 kW           | 1 kW         | 53 Ω           |
| CB10   | 03222    | 6 kW           | 2 kW         | 26,5 Ω         |
| CB20   | 03223    | 9 kW           | 3 kW         | 17,7 Ω         |

### 8. MENÜSTRUKTUR

Dieses Kapitel beschreibt die verschiedenen Einstellungen, die durch folgende Personen geändert werden können:

- Der Operator (der Benutzer/Besitzer der Maschine)
- Der geschulte und berechtigte Servicetechniker (Lieferant und Wartungspersonal der Maschine)

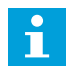

Das **Operator-Menü** ist voll zugänglich und in dem Benutzerhandbuch erklärt. Das **Service-Menü** ist nur mit einem PIN-Code zugänglich.

### 8.1 Wie bekommt man Zugang?

- 1. Wenn die Maschine eingeschaltet ist: Schalten Sie die Maschine aus.
- 2. Schalten Sie die Maschine ein.

Wenn Sie den Startbildschirm sehen...

 Tippen Sie sofort auf die obere Auswahltaste <u>rechts</u>, um zum Operator-Menü zu gelangen.

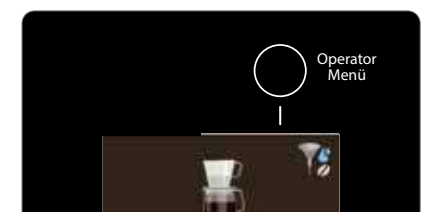

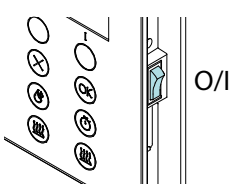

3b. Tippen Sie sofort auf die obere Auswahltaste <u>links</u>, um zum Service-Menü zu gelangen.

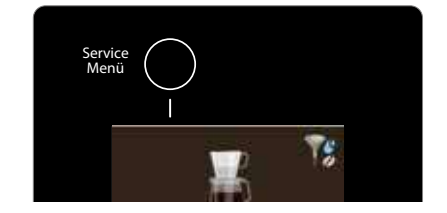

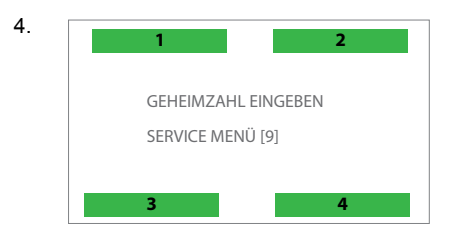

| OPERATOR MENÜ |                               |  |  |  |  |  |
|---------------|-------------------------------|--|--|--|--|--|
| 1.0           | ZÃHLER                        |  |  |  |  |  |
| 1.1           | ENTKALKEN                     |  |  |  |  |  |
| 1.2           | SYSTEMEINSTELLUNGEN           |  |  |  |  |  |
| 1.3           | BRÜH EINSTELLUNGEN            |  |  |  |  |  |
| 1.4           | HEISSWASSER EINSTELLUNGEN     |  |  |  |  |  |
| 1.5           | WERKSEINSTELLUNGEN LADEN      |  |  |  |  |  |
| 1.6           | SERVICE-MENÜ                  |  |  |  |  |  |
| 1.7           | HARDWARE UND SOFTWARE INFO    |  |  |  |  |  |
| 1.7           | I AND WANE OND SOFT WARE INFO |  |  |  |  |  |

5. PIN: 4-3-2-3-3

6

| SERV | ICE-MENÜ                   |
|------|----------------------------|
| 2.0  | ZÃHLER                     |
| 2.1  | ENTKALKEN                  |
| 2.2  | SYSTEMEINSTELLUNGEN        |
| 2.3  | BRÜH EINSTELLUNGEN         |
| 2.4  | HEISSWASSER EINSTELLUNGEN  |
| 2.5  | SENSORWERTE LESEN          |
| 2.6  | LOG LESEN                  |
| 2.7  | LOG LÖSCHEN                |
| 2.8  | WERKSEINSTELLUNGEN LADEN   |
| 2.9  | TESTMENÜ                   |
| 2.10 | INSTALLATIONSMENÜ STARTEN  |
| 2.11 | HARDWARE UND SOFTWARE INFO |
|      |                            |

DE

## 8.2 Das Operator-Menü und das Service-Menü

| Operator-Meni                        | ü und Service-Menü                |         |        |                                                                                                    |
|--------------------------------------|-----------------------------------|---------|--------|----------------------------------------------------------------------------------------------------|
| Hauptposten                          | Unterposten                       | Auswahl | Einst. | Beschreibung                                                                                                    |
| Operator-Menü<br>1.0<br>ZÄHLER       | TAGESZÄHLER<br>BRÜHSYSTEM         | xxxxx   |        | Zähler für täglichen Kaffee: Zählt<br>die Menge an zubereitetem Kaffee<br>(in Litern).                                                |
| Service-Menü<br><b>2.0</b><br>ZÄHLER | RESET TAGESZÄHLER<br>BRÜHSYSTEM   | JA      |        | Den Zähler für täglichen Kaffee<br>zurückstellen.                                                                                     |
|                                      | GESAMTZÄHLER<br>BRÜHSYSTEM        | ххххх   |        | Gesamtzähler des zubereiteten<br>Kaffees (in Liter).                                                                                  |
|                                      | RESET GESAMTZÄHLER<br>BRÜHSYSTEM  | AL      |        | Den Gesamtzähler für Kaffee<br>zurückstellen<br>Um diese Reset-Funktion zu<br>deaktivieren: Gehen Sie zum<br>Servicemenü 2.0.4.       |
|                                      | TAGESZÄHLER<br>HEISSWASSER        | ххххх   |        | Tageszähler Heißwasser (in Litern).                                                                                                   |
|                                      | RESET TAGESZÄHLER<br>HEISSWASSER  | JA      |        | Den Zähler für das tägliche<br>Heißwasser zurückstellen.                                                                              |
|                                      | GESAMTZÄHLER<br>HEISSWASSER       | ххххх   |        | Gesamtzähler Heißwasser (in Litern).                                                                                                  |
|                                      | RESET GESAMTZÄHLER<br>HEISSWASSER | AL      |        | Den Gesamtzähler für Heißwasser<br>zurückstellen.<br>Um diese Reset-Funktion zu<br>deaktivieren: Gehen Sie zum<br>Service-Menü 2.0.8. |

| Operator-Menü und Service-Menü         |                                 |         |          |                                                                                                    |  |  |  |  |
|----------------------------------------|---------------------------------|---------|----------|----------------------------------------------------------------------------------------------------|--|--|--|--|
| Hauptposten                            | Unterposten                     | Auswahl | StEinst. | Beschreibung                                                                                                    |  |  |  |  |
| Operator-Menü<br>1.1<br>ENTKALKEN<br>+ | ZÄHLER BRÜHSYSTEM               | ххххх   |          | Prüfen Sie, wie viele Liter Kaffee<br>zubereitet werden können, bevor das<br>Entkalkungssignal aktiviert wird.                                                                          |  |  |  |  |
| Service-Menü<br>2.1<br>ENTKALKEN       | RESET ZÄHLER<br>BRÜHSYSTEM      |         |          | Stellen Sie das Signal des<br>Entkalkungszähler zurück, ohne<br>das Entkalkungsprogramm laufen<br>zu lassen. Das Entkalkungssymbol<br>verschwindet und der Zähler startet<br>von Neuem. |  |  |  |  |
|                                        | START ENTKALKUNG<br>BRÜHSYSTEM  |         |          | Das Entkalkungsprogramm des<br>Brühsystems starten. Siehe Kapitel<br>10.1 Entkalkung Brühsystem.                                                                                        |  |  |  |  |
|                                        | ZÄHLER HEISSWASSER              | xxxxx   |          | Prüfen Sie, wie viele Liter Heißwasser<br>zubereitet werden können, bevor das<br>Entkalkungssignal aktiviert wird.                                                                      |  |  |  |  |
|                                        | RESET ZÄHLER<br>HEISSWASSER     |         |          | Stellen Sie das Signal des<br>Entkalkungszähler zurück, ohne<br>das Entkalkungsprogramm laufen<br>zu lassen. Das Entkalkungssymbol<br>verschwindet und der Zähler startet<br>von Neuem. |  |  |  |  |
|                                        | START ENTKALKUNG<br>HEISSWASSER |         |          | Das Entkalkungsprogramm der<br>Heißwasserversorgung starten.<br>Siehe Kapitel 10.2 Entkalkung<br>Heißwasserversorgung.                                                                  |  |  |  |  |

## ComBi-Line

| Operator-Menü und Service-Menü  |                                        |                                                   |             |          |                                                                                                    |  |  |
|---------------------------------|----------------------------------------|---------------------------------------------------|-------------|----------|----------------------------------------------------------------------------------------------------|--|--|
| Hauptposten                     | Unterposten                            |                                                   | Auswahl     | StEinst. | Beschreibung                                                                                                    |  |  |
| Operator-Menü                   |                                        | NEDERLANDS                                        |             |          |                                                                                                    |  |  |
| SYSTEMEIN-<br>STELLUNGEN        |                                        | ENGLISH                                           |             | *        |                                                                                                    |  |  |
| +                               |                                        | DEUTSCH                                           |             |          |                                                                                                    |  |  |
| Service-Menü                    |                                        | FRANCAIS                                          |             |          | Wählen Sie die Sprache. Englisch ist                                                                                                    |  |  |
| 2.2<br>SYSTEMEIN-<br>STELLUNGEN | SPRACHE                                | SUOMI                                             |             |          | die werkseitig eingestellte Sprache.                                                                                                    |  |  |
|                                 |                                        | SVENSKA                                           |             |          |                                                                                                    |  |  |
|                                 |                                        | NORSK                                             |             |          |                                                                                                    |  |  |
|                                 |                                        | ITALIANO                                          |             |          |                                                                                                    |  |  |
|                                 | Zeit                                   |                                                   | HH:MM       |          | Stellen Sie die Uhr auf die richtige                                                                                                    |  |  |
|                                 | Datum                                  |                                                   | TT-MM-JJJJ  |          | Ortszeit und das richtige Datum.<br>Verwenden Sie die Auswahltasten.                                                                                                    |  |  |
|                                 | TONSIGNAL                              |                                                   | JA/NEIN     | JA       | Das Tonsignal aktivieren/<br>deaktivieren.                                                                                                    |  |  |
|                                 | Den Tageszähler i<br>Menü zurückstelle | en Tageszähler im Operator-<br>lenü zurückstellen |             | JA       | Die Reset-Option für den<br>Tageszähler im Operator-Menü<br>hinzufügen oder entfernen.                                                                                          |  |  |
|                                 |                                        | KAFFEE                                            |             |          |                                                                                                    |  |  |
|                                 | KAFFEE UND/<br>ODER TEE                | KAFFEE + TE                                       | E           | *        | Maschine mit den Accessoires für                                                                                                    |  |  |
|                                 |                                        | TEE                                               |             |          | iee zu benutzen.                                                                                                    |  |  |
|                                 | TEE DOSIERUNG                          | € [G/L]                                           | 0 - 100 g/L | 6 g/L    | Die Menge an gemahlenem Tee (in<br>Gramm/Liter) einstellen, die benötigt<br>wird.<br>Tipp: Wenn kein Tee-<br>Dosierungshinweis gewünscht wird,<br>setzen Sie diesen Wert auf 0. |  |  |

| Operator-Men                                     | ü und Servic          | e-Menü                                        |               |          |                                                                                                    |
|--------------------------------------------------|-----------------------|-----------------------------------------------|---------------|----------|----------------------------------------------------------------------------------------------------|
| Hauptposten                                      | Unterposten           |                                               | Auswahl       | StEinst. | Beschreibung                                                                                                    |
| Operator-Menü<br>1.2<br>SYSTEMEIN-<br>STELLUNGEN |                       | HHINTER-<br>GRUNDBE-<br>LEUCHTETES<br>DISPLAY | 20 % - 100 %  | 20       | Helligkeit des hintergrund-<br>beleuchteten Displays einstellen,<br>wenn es im Dimm-Modus ist.                                                                                                    |
| +<br>Service-Menü                                |                       | Display Dimm-<br>Zeit                         | 10 - 360 s    | 120      | Einstellen der Zeit, nach der das<br>Display abdimmt.                                                                                                    |
| 2.2<br>SYSTEMEIN-<br>STELLUNGEN                  | EIGENES BILD          | Logo entfernen                                | JA/NEIN       |          | Entfernen Sie das aktive Logo.                                                                                                    |
|                                                  |                       | Logo<br>auswählen                             | MemoryCard    |          | Wählen Sie ein Logo von der<br>SD-Speicherkarte aus. Gehen<br>Sie zum Kapitel 9.1 für detaillierte<br>Anleitungen.<br>Wenn auf der SD-Karte keine<br>Logos gefunden werden, zeigt<br>das Display folgendes an: <i>Keine</i><br><i>Logo-Dateien gefunden</i> .                                                                                                    |
|                                                  | ENERGIE-<br>SPARMODUS | AKTIV                                         | JA/NEIN       | NEIN     | Den Energiesparmodus<br>aktivieren/deaktivieren.<br>Der Energiesparmodus schaltet<br>den Boiler aus, wenn der<br>Heißwasserboiler 15 Minuten<br>nicht benutzt wurde.<br>Die Boiler-Taste wird deaktiviert,<br>die Temperatur gesenkt und die<br>OK-Taste beginnt zu blinken.<br>Durch Drücken der OK-Taste<br>oder wenn Wasser aus dem<br>Boiler bezogen wird, beginnt<br>der Boiler erneut damit, sich<br>aufzuheizen. |
|                                                  |                       | ZEIT                                          | 15 - 240 Min. | 15 Min.  | Die Zeitdauer einstellen, nach<br>der der Energiesparmodus<br>aktiviert werden muss, nachdem<br>die Boiler das letzte Mal benutzt<br>wurden.                                                                                                    |
|                                                  |                       | BEHÄLTER<br>LINKS +<br>RECHTS                 |               |          |                                                                                                    |
|                                                  | MODELLART             | BEHÄLTER<br>NUR RECHTS                        |               |          | Die Modellart der Maschine                                                                                                    |
|                                                  |                       | BEHÄLTER<br>NUR LINKS                         |               |          | einstellen.                                                                                                    |
|                                                  |                       | OHNE<br>BEHÄLTER                              |               |          |                                                                                                    |

| Operator-Menü und Service-Menü                                                                           |                 |                           |                    |          |                                                                                                    |    |  |  |  |
|----------------------------------------------------------------------------------------------------|-----------------|---------------------------|--------------------|----------|----------------------------------------------------------------------------------------------------|----|--|--|--|
| Hauptposten                                                                                              | Unterposten     |                           | Auswahl            | StEinst. | Beschreibung                                                                                                    |    |  |  |  |
| Operator-Menü<br>1.2<br>SYSTEMEIN-<br>STELLUNGEN<br>+<br>Service-Menü<br>2.2<br>SYSTEMEIN-<br>STELLUNGEN | DEMO-<br>MODUS  |                           |                    |          | Diese Funktion kann benutzt<br>werden, wenn sich die Maschine<br>in einem Ausstellungsraum oder<br>auf einer Messe befindet. In<br>diesen Fällen muss die Maschine<br>nicht an einer Wasserzuleitung<br>angeschlossen werden. Auf<br>dem Display erscheint in der<br>unteren Zeile DEMO. Die Tasten,<br>LED-Beleuchtung und Display<br>funktionieren normal. | DE |  |  |  |
|                                                                                                    | SOMMER-<br>ZEIT | ZEITZONE                  | EU ZONE<br>US ZONE | EU ZONE  | Sommerzeitzone                                                                                                    |    |  |  |  |
|                                                                                                    |                 | AUTOMATISCH<br>SOMMERZEIT | JA/NEIN            | JA       | Automatische Sommerzeit                                                                                                    |    |  |  |  |

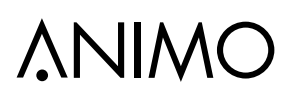

| Operator-Menü und Service-Menü                                                                     |                            |                     |                                                       |                        |                                                                                                    |  |
|----------------------------------------------------------------------------------------------------|----------------------------|---------------------|-------------------------------------------------------|------------------------|----------------------------------------------------------------------------------------------------|--|
| Hauptposten                                                                                        | Unterposter                | n                   | Auswahl                                               | StEinst.               | Beschreibung                                                                                                    |  |
| Operator-Menü<br>1.3<br>BRÜH<br>EINSTELLUNGEN<br>+<br>Service-Menü<br>2.3<br>BRÜH<br>EINSTELLUNGEN | WASSER-<br>VOLUMEN<br>[ML] | CB5<br>CB10<br>CB20 | 4800 - 5800 ml<br>9800 - 11800 ml<br>20000 - 24000 ml | 5300<br>10800<br>22000 | Der Durchlauferhitzer liefert extra<br>Wasser (je nach Modell 6-10 %<br>extra), um das Wasser<br>auszugleichen, das im gemahlenen<br>Kaffee zurückbleibt. Die Menge von<br>gebrühtem Kaffee kann mit dieser<br>Einstellung geändert werden.<br>Hinweis: Wenn die Tee-Funktion<br>ausgewählt ist, liefert der<br>Durchlauferhitzer genau 5, 10 oder<br>20 Liter Teewasser. |  |
|                                                                                                    |                            | LITER               |                                                       | *                      |                                                                                                    |  |
|                                                                                                    | FINHEIT                    | TASSEN              | ļ                                                     |                        | Wählen Sie die Einheit des                                                                                                    |  |
|                                                                                                    |                            | KANNEN              |                                                       |                        | Brühvolumens aus.                                                                                                    |  |
|                                                                                                    |                            | GALLON              |                                                       |                        |                                                                                                    |  |
|                                                                                                    | INHALT<br>TASSE [ML]       |                     | 100 - 500 ml                                          | 125 ml                 | Volumen der benutzten Tasse<br>einstellen, wenn Sie die Einheit<br>TASSEN ausgewählt haben.                                                                                                    |  |
|                                                                                                    | INHALT<br>KANNE [ML]       |                     | 200 - 2.000 ml                                        | 250 ml                 | Volumen der benutzten Kanne<br>einstellen, wenn Sie die Einheit<br>KANNEN ausgewählt haben.                                                                                                    |  |
|                                                                                                    | TASTE 1                    |                     |                                                       | 2                      |                                                                                                    |  |
|                                                                                                    | TASTE 2                    |                     |                                                       |                        |                                                                                                    |  |
|                                                                                                    | TASTE 3                    |                     |                                                       |                        | Tasten 1, 2, 3 und 4 personalisieren.                                                                                                    |  |
|                                                                                                    | TASTE 4                    |                     |                                                       |                        |                                                                                                    |  |

| Modell | Liter                   |                  | Tassen (125 ml)         |                  | Kannen (250 ml)         |                  | Gallon (3.785 ml)       |                  |
|--------|-------------------------|------------------|-------------------------|------------------|-------------------------|------------------|-------------------------|------------------|
|        | Werks-<br>einstellungen | Einst<br>Bereich | Werks-<br>einstellungen | Einst<br>Bereich | Werks-<br>einstellungen | Einst<br>Bereich | Werks-<br>einstellungen | Einst<br>Bereich |
| CB5    | 1-3-4-5                 | 1-5              | 8-24-32-40              | 8-40             | 4-12-16-20              | 4-20             | 0,26-0,79-1,05-1,32     | 0,26-1,32        |
| CB10   | 2,5-5-7,5-10            | 2-10             | 20-40-60-80             | 16-80            | 10-20-30-40             | 8-40             | 0,66-1,32-1,98-2,64     | 0,66-2,64        |
| CB20   | 5-10-15-20              | 4-20             | 40-80-120-160           | 32-160           | 20-40-60-80             | 16-80            | 1,32-2,64-3,96-5,28     | 1,32-5,28        |
| CB40   | 10-20-30-40             | 10-40            | 80-160-240-320          | 80-320           | 40-80-120-160           | 40-160           | 2,64-5,28-7,92-10,56    | 2,64-10,56       |

| Operator-Menü                                      | und Service                                   | -Menü                            |                                            |                  |                   |                 |                                                                                                    |                                                        |                                                                       |                                                |    |
|----------------------------------------------------|-----------------------------------------------|----------------------------------|--------------------------------------------|------------------|-------------------|-----------------|----------------------------------------------------------------------------------------------------|--------------------------------------------------------|-----------------------------------------------------------------------|------------------------------------------------|----|
| Hauptposten                                        | Unterposter                                   | 1                                | Auswahl                                    |                  | St                | Einst.          | Beschreibung                                                                                                    |                                                        |                                                                       |                                                |    |
| Operator-Menü<br>1.3<br>BRÜH<br>EINSTELLUNGEN<br>+ | AUTOMATISCH<br>BEHÄLTER HEI                   | AUTOMATISCHE<br>BEHÄLTER HEIZUNG |                                            |                  | JA                |                 | Wenn ein Brühvorgang startet,<br>ist die Heizung des Behälters<br>automatisch eingeschaltet. Die<br>Heizung des Behälters kann nur<br>manuell ausgeschaltet werden.                                                                                           |                                                        |                                                                       |                                                |    |
| Service-Menü<br>2,3<br>BRÜH<br>EINSTELLUNGEN       | ENTKALKEN BRÜH-<br>SYSTEM [L]                 |                                  | 0 - 9999                                   |                  | 1000              |                 | Stellen Sie die Menge von Litern<br>ein, bei der die Entkalkungsanzeig<br>Sie informieren muss, den<br>Entkalkungsvorgang zu starten.<br>0 = AUS                                                                                                    |                                                        |                                                                       | Litern<br>gsanzeige<br>arten.                  | :  |
|                                                    |                                               |                                  | Wasser-                                    |                  |                   |                 | Här                                                                                                    | te                                                     |                                                                       | Skalen-                                        | 11 |
|                                                    |                                               |                                  | qualität                                   | °[               | D                 | °F              | °К                                                                                                    | mmol/l                                                 | mgCaCo3/I                                                             | anzeige<br>Liter                               |    |
|                                                    |                                               |                                  | Sehr hart                                  | 18-              | 30                | 32-55           | 11-18                                                                                                    | 3,2-5,3                                                | 321 - 536                                                             | 250                                            |    |
|                                                    |                                               |                                  | Hart                                       | 12-              | 18                | 22-32           | 7-18                                                                                                    | 2,2-3,2                                                | 214-321                                                               | 500                                            | ]  |
|                                                    |                                               |                                  | Durch-<br>schnitt                          | 8-'              | 12                | 15-22           | 5-7                                                                                                    | 1,4-2,2                                                | 268-214                                                               | 1000*                                          |    |
|                                                    |                                               |                                  | Weich                                      | 4-               | 8                 | 7-15            | 2-5                                                                                                    | 0,7-1,4                                                | 72-268                                                                | 1500                                           |    |
|                                                    |                                               |                                  | Sehr weich                                 | 0-               | 4                 | 0-7             | 0-2                                                                                                    | 0 - 0,7                                                | 0-72                                                                  | 2000                                           |    |
|                                                    | KAFFEE DOSIE<br>[G/L]                         | (AFFEE DOSIERUNG<br>G/L]         |                                            |                  | 50                | G/L             | Die Me<br>(Gram<br>wird.<br>Tipp: V<br>Dosier<br>setzen                                                                                                    | enge an<br>m/Liter)<br>Venn kei<br>ungshim<br>Sie dies | gemahlene<br>einstellen, c<br>in Kaffee-<br>weis gewün<br>sen Wert au | m Kaffee<br>lie benötig<br>scht wird,<br>if 0. | gt |
|                                                    | INTERVALL [%]                                 |                                  | 50 - 100 %                                 |                  | 100%              |                 | Diese Funktion nur dann benutzen,<br>wenn das Kaffeefilter zu voll ist.<br>Wenn 100 % eingestellt ist, läuft der<br>Brühvorgang kontinuierlich (ohne<br>Pausen). Wenn 50 % eingestellt ist,<br>läuft der Brühvorgang 45 Sekunden<br>und setzt 45 Sekunden aus |                                                        |                                                                       | r<br>I                                         |    |
|                                                    | ERSTES<br>CHARGEN-<br>VOLUMEN<br>[ML]<br>CB20 |                                  | 2.500-4.500<br>5.000-9.000<br>8.000-18.000 | ML<br>ML<br>) ML | 250<br>500<br>100 | 00<br>00<br>000 | und setzt 45 Sekunden aus.<br>Ein ausgewähltes Intervall startet<br>nur, nachdem der halbe Behälter<br>gefüllt ist. Das erste Füllvolumen<br>kann erhöht werden, was den<br>Intervallvorgang verzögert.                                                       |                                                        |                                                                       |                                                |    |

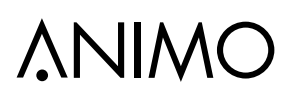

| Operator-Meni                                       | ü und Service                          | e-Menü              |                                      |                            |                                                                                                    |
|-----------------------------------------------------|----------------------------------------|---------------------|--------------------------------------|----------------------------|----------------------------------------------------------------------------------------------------|
| Hauptposten                                         | Unterposten                            |                     | Auswahl                              | StEinst.                   | Beschreibung                                                                                                    |
| Operator-Menü<br>1.3<br>BRÜH<br>EINSTELLUNGEN       | FILTER<br>NACHTROPF-<br>ZEIT [S]       | CB5<br>CB10<br>CB20 | 0-900 S                              | 240 S<br>300 S<br>360 S    | Einstellung der Filternachtropfzeit:<br>Die Zeit, nach der der<br>Durchlauferhitzer stoppt und das<br>Filter nicht mehr nachtropft.                                                                                                    |
| +<br>Service-Menü<br>2.3<br>BRÜH<br>FINISTER HUNGEN |                                        | AKTIVIERUNG         | JA/NEIN                              | NEIN                       | Diese Option aktivieren,<br>um die Geschmacks- und<br>Aromaextraktion während des<br>Filterbrühvorgangs zu verbessern.                                                                                                    |
| EINSTELLUNGEN                                       | PRE-WETTING                            | VOLUMEN             | 50-500 ML<br>50-750 ML<br>50-1000 ML | 100 ML<br>200 ML<br>300 ML | Wählen Sie die erste Wassermenge,<br>die das Kaffeepulver im Filter<br>vornässt.                                                                                                    |
|                                                     |                                        | PAUSE               | 5-600 S                              | 30 S<br>60 S<br>90 S       | Wählen Sie die Zeitspanne für den<br>befeuchteten Filterkaffee gut aus,<br>dass der Geschmack und das<br>Aroma mazerieren können.                                                                                                    |
|                                                     | SCHWENKARMSENSOREN<br>BEHÄLTERSENSOREN |                     | JA/NEIN                              | JA                         | Benutzen Sie diese Funktion,<br>um den Schwenkarmsensor und/                                                                                                    |
|                                                     |                                        |                     | JA/NEIN                              | JA                         | Wartungsarbeiten vorübergehend<br>zu deaktivieren.                                                                                                    |
|                                                     | AUTO DURCHSTART                        |                     |                                      | NEIN                       | Der Brühvorgang des Kaffees<br>stoppt und wird gespeichert,<br>sofern der Strom ausfällt oder<br>der Schwenkarm und/oder der<br>Behälter aus ihrer Position bewegt<br>wurden. Aus Sicherheitsgründen,<br>wird der Brühvorgang nur dann<br>fortgesetzt, wenn die OK-Taste<br>gedrückt wird.<br>Wenn NEIN gewählt wird, startet<br>der Brühvorgang automatisch,<br>nachdem der Strom wieder da ist<br>oder der Schwenkarm und/oder<br>Behälter wieder an ihrer Position<br>sind. |
|                                                     | AUTO DURCHS<br>ZEITRAUM [MIN           | TART<br>]           | 0-30 MIN                             | 10 MIN                     | Die benötigte Zeit, um die<br>Maschine zu aktivieren, um den<br>Brühvorgang erneut zu starten.<br>Wenn die eingestellte Zeit<br>überschritten wurde, wird der<br>Brühvorgang storniert.                                                                                                    |
|                                                     | GALLON INHAL                           | 「[ML]               | 3785 ML                              |                            | Die Menge einstellen (in<br>Millilitern), die in eine Gallone<br>passen.                                                                                                    |

## **∧NIMO**

| Operator-Menü                                                        | und Service-Me          | ənü     |                   |       |                                                                                                    |    |                                                                                                    |                         |           |                  |
|----------------------------------------------------------------------|-------------------------|---------|-------------------|-------|----------------------------------------------------------------------------------------------------|----|----------------------------------------------------------------------------------------------------|-------------------------|-----------|------------------|
| Hauptposten                                                          | Unterposten             |         | Auswahl           | StE   | inst.                                                                                                    | В  | eschrei                                                                                                    | bung                    |           |                  |
| Operator-Menü<br>1.4<br>HEISSWASSER                                  | ?                       |         | °F/°C             | °C    | °C Die Boilereinheit auf Fahre Celsius einstellen.                                                                                                |    | auf Fahrenl<br>1.                                                                                                    | neit oder               |           |                  |
| EINSTELLUNGEN<br>Service-Menü<br>2.4<br>HEISSWASSER<br>EINSTELLUNGEN | TEMPERATUR              |         | 60,0-97,0+        | 96    | 96                                                                                                    |    | Stellen Sie die Boilertemperatur<br>ein. Wenn 97,0 °C eingestellt sind,<br>heizt der Boiler, je nach Modell, für<br>zusätzliche 50-80 Sekunden auf. |                         |           |                  |
|                                                                      | ENTKALKEN<br>BOILER [L] |         | 0 - 9999 10       |       | Stellen Sie die Menge von Litern<br>ein, bei der die Entkalkungsanzeige<br>Sie informieren muss, den<br>Entkalkungsvorgang zu starten.<br>0 = AUS |    |                                                                                                    | itern<br>anzeige<br>en. |           |                  |
|                                                                      |                         | Wasser- |                   |       | Härte                                                                                                    |    |                                                                                                    |                         | Skalen-   |                  |
|                                                                      |                         |         | qualität          | °D    | °F                                                                                                    | :  | °K                                                                                                    | mmol/l                  | mgCaCo3/I | anzeige<br>Liter |
|                                                                      |                         |         | Sehr hart         | 18-30 | 32-5                                                                                                    | 55 | 11-18                                                                                                    | 3,2-5,3                 | 321-536   | 250              |
|                                                                      |                         |         | Hart              | 12-18 | 22-3                                                                                                    | 32 | 7-18                                                                                                    | 2,2-3,2                 | 214-321   | 500              |
|                                                                      |                         |         | Durch-<br>schnitt | 8-12  | 15-2                                                                                                    | 22 | 5-7                                                                                                    | 1,4-2,2                 | 268-214   | 1000*            |
|                                                                      |                         |         | Weich             | 4-8   | 7-1                                                                                                    | 5  | 2-5                                                                                                    | 0,7-1,4                 | 72-268    | 1500             |
|                                                                      |                         |         | Sehr weich        | 0-4   | 0-7                                                                                                    | 7  | 0-2                                                                                                    | 0-0,7                   | 0-72      | 2000             |

#### PIN-Code Tabelle

01/2018 Rev. 1.0

| Nr. | Service PIN-Code |   |   |   |   |  |  |
|-----|------------------|---|---|---|---|--|--|
| 1   | 4                | 1 | 2 | 1 | 4 |  |  |
| 2   | 2                | 1 | 4 | 1 | 1 |  |  |
| 3   | 4                | 4 | 4 | 1 | 3 |  |  |
| 4   | 1                | 4 | 1 | 3 | 4 |  |  |
| 5   | 2                | 4 | 3 | 3 | 3 |  |  |
| 6   | 3                | 4 | 4 | 4 | 1 |  |  |
| 7   | 4                | 1 | 1 | 1 | 4 |  |  |

| Nr. | Service PIN-Code |   |   |   |   |  |  |
|-----|------------------|---|---|---|---|--|--|
| 8   | 4                | 3 | 2 | 2 | 4 |  |  |
| 9   | 2                | 3 | 2 | 2 | 4 |  |  |
| 10  | 1                | 1 | 4 | 3 | 4 |  |  |
| 11  | 4                | 2 | 1 | 1 | 1 |  |  |
| 12  | 3                | 4 | 4 | 1 | 1 |  |  |
| 13  | 1                | 2 | 1 | 3 | 3 |  |  |
| 14  | 4                | 2 | 2 | 2 | 3 |  |  |

| Nr. | Service PIN-Code |   |   |   |   |  |  |  |
|-----|------------------|---|---|---|---|--|--|--|
| 15  | 2                | 4 | 2 | 4 | 3 |  |  |  |
| 16  | 3                | 4 | 3 | 1 | 2 |  |  |  |
| 17  | 3                | 3 | 1 | 3 | 1 |  |  |  |
| 18  | 2                | 3 | 2 | 2 | 2 |  |  |  |
| 19  | 2                | 1 | 2 | 2 | 4 |  |  |  |
| 20  | 2                | 3 | 1 | 4 | 3 |  |  |  |
|     |                  |   |   |   |   |  |  |  |

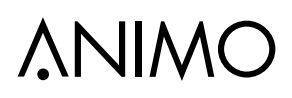

| Operator-Menü                                         | und Service-M          | enü                                                                                                   |                          |                                                                                                    |
|-------------------------------------------------------|------------------------|----------------------------------------------------------------------------------------------------|--------------------------|----------------------------------------------------------------------------------------------------|
| Hauptposten                                           | Unterposten            |                                                                                                    | Auswahl                  | Beschreibung                                                                                                    |
|                                                       |                        | BEHÄLTER LINKS +<br>RECHTS                                                                            |                          |                                                                                                    |
| Operator-Menü<br>1.5<br>WERKS-                        | MODELLART              | BEHÄLTER NUR<br>RECHTS                                                                                |                          | Die Modellart der Maschine                                                                                                    |
| EINSTELLUNG<br>LADEN                                  |                        | BEHÄLTER NUR LINKS                                                                                    |                          | auswählen.                                                                                                    |
|                                                       |                        | OHNE<br>BEHÄLTER                                                                                      |                          |                                                                                                    |
| Operator-Menü<br>1.6<br>SERVICE-MENÜ                  |                        |                                                                                                    |                          | Benutzen Sie den PIN-CODE 4<br>3 2 3 3, um ins Service-Menü zu<br>gelangen.                                                          |
| Operator-Menü<br>1.7<br>HARDWARE UND<br>SOFTWARE INFO |                        |                                                                                                    |                          | Lesen Sie die Hardware und Software Info durch.                                                                                      |
|                                                       | TEMPERATUR             |                                                                                                    |                          |                                                                                                    |
|                                                       |                        | MAXIMUM FÜLLSTAND<br>BRÜHSYSTEM                                                                       |                          |                                                                                                    |
|                                                       | FÜLLSTAND-<br>SENSOREN | MINIMUM FÜLLSTAND<br>BRÜHSYSTEM                                                                       |                          | Das Signal des Füllstandsensors<br>ist spannungsführend.                                                                             |
| Service-Menü<br>2.5                                   |                        | MAXIMUM FÜLLSTAND<br>HEISSWASSER                                                                      |                          | um herauszufinden, ob die                                                                                                    |
| SENSORWERTE<br>LESEN                                  |                        | MINIMUM FÜLLSTAND<br>HEISSWASSER                                                                      |                          | FullStatiusignale reagieren.                                                                                                    |
|                                                       |                        | SCHWENKARM LINKS                                                                                      |                          | Das Signal der Ablesesensoren                                                                                                    |
|                                                       | SCHWENKARM/            | SCHWENKARM<br>RECHTS                                                                                  |                          | ist spannungsführend.<br>Benutzen Sie diese Funktion,                                                                                |
|                                                       | BENALTER               | BEHÄLTER LINKS                                                                                        |                          | um herauszufinden, ob die                                                                                                    |
|                                                       |                        | BEHÄLTER RECHTS                                                                                       | l                        | Ablesesignale reagleren.                                                                                                    |
| Service-Menü<br>2.6<br>LOG LESEN                      |                        | 2.6 LOG LESEN<br>20-04-2017 10:03 =<br>17-04-2017 09:45 =<br>01-02-2017 17:25 =<br>19-02-2017 14.10 = | 211<br>201<br>203<br>206 | Lesen Sie hier die 20 neuesten<br>Fehler mit Uhrzeit und Datum.<br>Für Fehlerbeschreibungen siehe<br>Kapitel 13.4 Fehlerbeseitigung. |
| Servicemenü<br>2.7<br>LOG LÖSCHEN                     |                        |                                                                                                    |                          | Log löschen.                                                                                                    |

| Operator-Meni                                          | ü und Serv          | vice-N | lenü           |    |                            |                                                                                                    |
|--------------------------------------------------------|---------------------|--------|----------------|----|----------------------------|----------------------------------------------------------------------------------------------------|
| Hauptposten                                            | Unterpost           | ten    | Modell         |    | Modellart                  | Beschreibung                                                                                                    |
|                                                        | JA/NEIN             |        | MODELL<br>CB5  |    | BEHÄLTER LINKS +<br>RECHTS | Benutzen sie diesen                                                                                                    |
| Service-Menü<br>2.8<br>WERKS-                          |                     | ок     | MODELL<br>CB10 | ОК | BEHÄLTER NUR<br>RECHTS     | Menüposten, um das<br>genaue Modell der                                                                                                    |
| EINSTELLUNG<br>LADEN                                   | 074 MEIN            | on     | MODELL<br>CB20 |    | BEHÄLTER NUR<br>LINKS      | Maschine auszuwählen.<br>Die Software startet wieder                                                                                                    |
|                                                        |                     |        |                |    | OHNE BEHÄLTER              | auf Englisch.                                                                                                    |
|                                                        | KOMPLETTE<br>SYSTEM | ES     |                |    |                            | Benutzen Sie dieses Menü,<br>um das Bedienfeld und alle<br>Sensoren zu prüfen und<br>führen Sie einen Testlauf<br>durch, wie es anschließend<br>beschrieben wird.                                                                                                    |
| Service-Menü<br>2.9<br>TESTMENÜ                        | HEISSWASS<br>BOILER | SER-   |                |    |                            | Benutzen Sie dieses<br>Menü, um alle Sensoren,<br>Boilerfüllungen, die<br>Heizung (zeigt die aktuell<br>ansteigende Temperatur<br>an) zu prüfen und führen<br>Sie einen kompletten<br>Testlauf der Boilerheizung<br>durch. Achtung: Der Boiler<br>wird in mehreren Schritten<br>gefüllt/aufgeheizt! |
|                                                        | BRÜHSYSTEM          |        |                |    |                            | Benutzen Sie dieses Menü,<br>um alle Sensoren zu prüfen<br>und führen Sie einen<br>kompletten Brühvorgang<br>ohne Kaffee durch.                                                                                                    |
| Service-Menü<br>2.10<br>INSTALLATIONS-<br>MENÜ STARTEN |                     |        |                |    |                            | Nachdem die Maschine<br>installiert wurde, führt Sie<br>das Installationsmenü<br>durch einige der<br>wichtigsten Einstellungen<br>im Menü.                                                                                                    |
| Service-Menü<br>2.11<br>HARDWARE UND<br>SOFTWARE INFO  |                     |        |                |    |                            | Dieser Posten zeigt die<br>Hardware und Software<br>Info.                                                                                                    |

## **∆NIMO**

### 9. SOFTWARE

Mit der SD-Speicherkarte können folgende Uploads durchgeführt werden:

- Laden Sie Ihr eigenes Logo hoch.
- Laden Sie die Händlerinformation hoch.
- Laden Sie die die neue Software für die Maschine hoch.

### 9.1 Hochladen eines privaten Markenlogos

Laden Sie ein Bild Ihrer Wahl hoch, das angezeigt wird, nachdem die Zeit des Bildschirmschoners vorbei ist.

Das Bild muss folgende Spezifikationen erfüllen:

| 480x272 |
|---------|
| 72 dpi  |
| JPEG    |
| 64 kB   |
|         |

Das hochgeladene Bild wird das Animo Logo überschreiben. Wenn das hochgeladene Logo entfernt wird, wird das Animo Logo wieder aktiviert.

- Bereiten Sie ein Bild vor, das mit diesen Spezifikationen übereinstimmt. Bereiten Sie einen Ordner namens LOGOS vor (in Großbuchstaben) und speichern Sie Ihr Bild in diesem Ordner. SD: / LOGOS / [IHR BILD].JPG
- 2. Öffnen Sie die Gummiabdeckung, die sich unter dem Ein-/Aus-Schalter befindet.
- Stecken Sie SD-Karte in den SD-Kartenschlitz. ACHTUNG: Die Kupferkontakte müssen in Ihre Richtung zeigen.
- Gehen Sie ins Operator-Menü und navigieren Sie zu 1.2 SYSTEMEINSTELLUNGEN / EIGENES BILD / LOGO AUSWÄHLEN/
- Wählen Sie die Bilddatei [IHR BILD].JPG auf der SD-Karte aus. Das Bild erscheint auf dem Display. Drücken Sie OK, um das Bild hochzuladen.

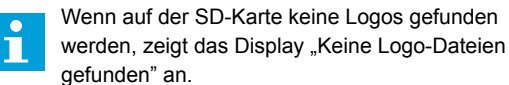

- Stellen Sie das HINTERGRUNDBELEUCHTETE DISPLAY [%] für die Intensität des Bilds ein und die DIMMZEIT DES DISPLAYS [Min] auf die Zeit ein, die das Bild erscheinen soll.
- 7. Entfernen (ziehen) Sie SD-Karte aus dem SD-Kartenschlitz.
- 8. Verlassen Sie das Operator-Menü.

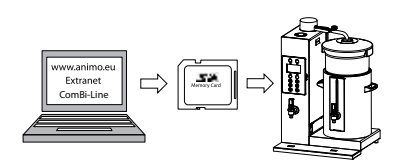

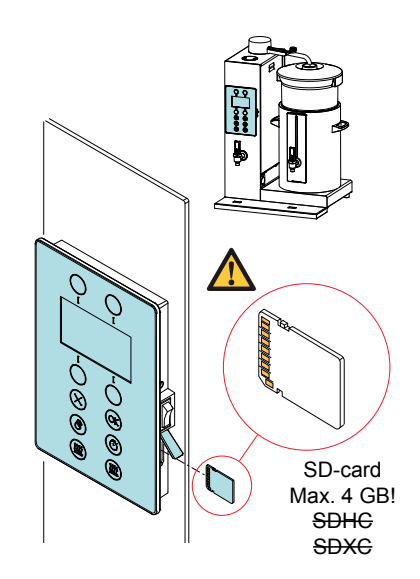

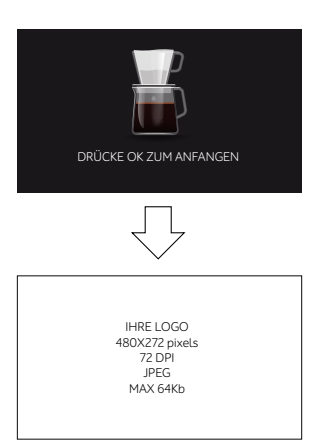

## **∧NIMO**

### 9.2 Händlerinformation hochladen

Es ist möglich, mit einer SD-Karte Ihre Händlerinformation hochzuladen. Diese Information erscheint, wenn die Maschine einen Fehler anzeigt.

- 1. Benutzen Sie Wordpad oder Editor, um einen Satz zu schreiben: [Unternehmen] anrufen + [Telefonnummer].
- 2. Speichern Sie die Datei als HÄNDLER INFO.TXT.

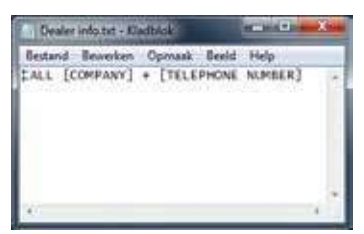

- 3. Schalten Sie die Maschine aus.
- 4. Öffnen Sie die Gummiabdeckung, die sich unter dem Ein-/Aus-Schalter befindet.
- Stecken Sie SD-Karte in den SD-Kartenschlitz. ACHTUNG: Die Kupferkontakte müssen in Ihre Richtung zeigen.
- 6. Schalten Sie die Maschine ein.
- Die Mitteilung UPDATE WIRD DURCHGEFÜHRT wird sofort angezeigt. Die Datei wird hochgeladen.
- 8. Die Maschine startet.
- 9. Entfernen (ziehen) Sie SD-Karte aus dem SD-Kartenschlitz.
- Wenn ein Fehler eintritt, zeigt der Bildschirm den Fehler auf einem roten Info-Bildschirm an. Der Bildschirm zeigt ein Fehlersignal an und wen Sie anrufen müssen, um das Problem zu lösen.

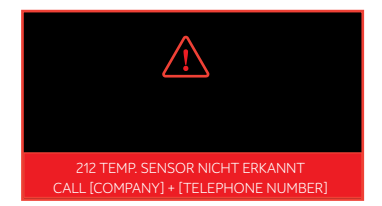

 Wenn Sie überprüfen möchten, ob die Information erfolgreich hochgeladen wurde, gehen Sie ins Operator-Menü und navigieren zu 1.7 HARDWARE UND SOFTWARE INFO. Die erste Linie zeigt Ihr Upload an.

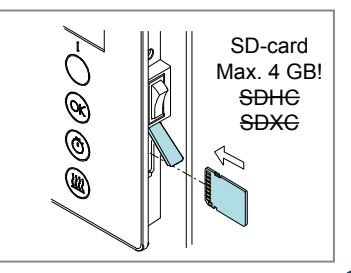

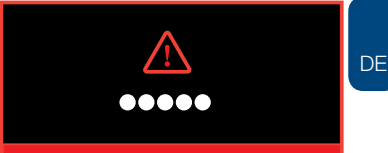

UPDATE IN PROGRESS

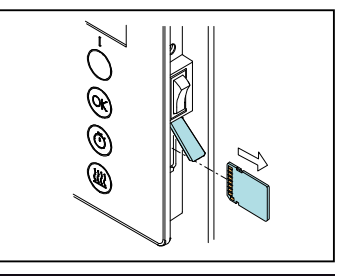

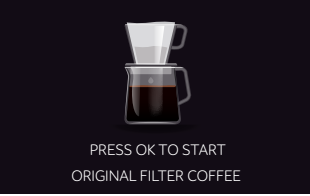

## ComBi-Line

#### 9.3 Softwareinstallation

Eine neue Software kann einfach in der Maschine installiert werden. Eine neue Software kann wie folgt zur Verfügung gestellt werden:

- www.animo.eu / dealer login: Extranet
- per E-Mail
- www.animo.eu/en/sd

Wenn Sie eine neue Software aufspielen, gehen folgende Einstellungen (Daten) verloren:

- Error Log
- Geänderte, persönliche Einstellungen
- Zählerstände
- 1. Laden Sie die ComBi-Line Software von der Extranet-Site von Animo herunter.
- 2. Dekomprimieren Sie die ZIP Datei und kopieren Sie alle Dateien auf eine leere SD-Karte.

Die SD-Karte darf max. 4GB sein. Keine SDHC oder SDXC benutzen.

- 3. Schalten Sie die Maschine aus.
- 4. Öffnen Sie die Gummiabdeckung, die sich unter dem Ein-/Aus-Schalter befindet.
- Stecken Sie SD-Karte in den SD-Kartenschlitz. ACHTUNG: Die Kupferkontakte müssen in Ihre Richtung zeigen.
- 6. Schalten Sie die Maschine ein.
- 7. Das Display zeigt "UPDATE IN PROGRESS" an.
- 8. Bevor Sie fortfahren, entfernen Sie die SD-Karte aus dem SD-Kartenschlitz, nachdem der Aktualisierungsbildschirm verschwunden ist.
- 9. Wählen Sie das passende Modell und drücken OK, um Ihre Auswahl zu bestätigen.
- 10. Wählen Sie die passende Modell Typ und drücken OK, um Ihre Auswahl zu bestätigen.
- 11. Die Maschine startet und ist einsatzbereit.

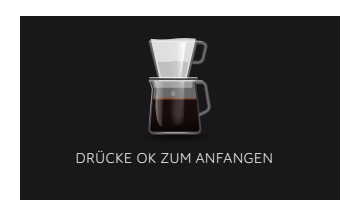

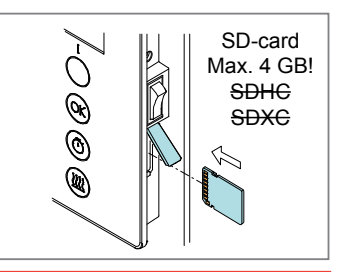

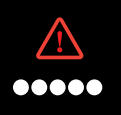

UPDATE IN PROGRESS

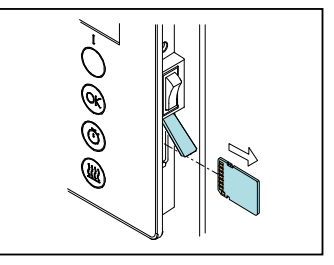

1.7 HARDWARE AND SOFTWARE INFO "DEALERINFO" MAIN CONTROLLER SOFTWARE: \*.\*\* LANGUAGE DATA: \*.\*\*

GRAPHICAL DATA: \*.\*\* SYSTEM PARAMETERS: \*.\*\* MODEL PARAMETERS: \*.\*\*

MODEL MODEL CB5 MODEL CB10 MODEL CB20

### MODEL TYPE

CONTAINER LEFT + RIGHT CONTAINER RIGHT ONLY CONTAINER LEFT ONLY WITHOUT CONTAINERS

## **∧NIMO**

### 10. WARTUNG

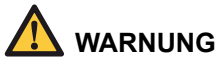

- Lassen Sie das Gerät während der Wartung nie alleine.
- Befolgen Sie beim Entkalken immer die Anleitungen für den verwendeten Entkalker.
- Es ist ratsam, beim Entkalken eine Sicherheitsbrille und Schutzhandschuhe zu tragen.
- Lassen Sie das Gerät nach dem Entkalken mindestens dreimal laufen.
- Waschen Sie sich nach dem Entkalken gründlich die Hände.
- Das Gerät darf nicht eingetaucht oder abgespritzt werden.

Animo liefert Entkalker in folgenden Mengen:

- Entkalker 48 x 50 g Päckchen (Art. Nr. 49007)
- Entkalker 1 kg Dose (Art. Nr. 00009)

Erforderliche Zeit, Produkte und Werkzeuge:

- · Zeit für das Brühsystem: Ca. 30 Minuten.
- · Zeit für die Heißwasserversorgung: Ca. 45 Minuten.
- Fülltrichter für Entkalker (Art. Nr. 99740)
- 2 Säckchen Animo Entkalker für jedes System.
- 2 Messbecher mit jeweils ca. 2 Liter.

#### Vorbereitung

- Lesen Sie sich den Warnhinweis und die Benutzungsanleitungen des Animo Entkalker Säckchens aufmerksam durch.
- Lösen Sie den Inhalt von 2 Stück, 50 Gramm Säckchen Animo Entkalker in 2 Litern warmen Wasser auf (max. 60°C).

Rühren Sie die Lösung gut durch, damit sich das Pulver komplett auflöst.

- Entfernen Sie den Korbfilter und platzieren Sie einen Kunststoffbehälter unter den Auslauf des Schwenkarms, um den Entkalker aufzufangen.
- Folgen Sie den Anleitungen, die auf dem Display angezeigt werden und bestätigen Sie jede Aktion durch Drücken von OK.

#### Das Programm abbrechen?

Wenn Sie das Entkalkungsprogramm aus dem **Service-Menü** starten, kann das Programm jederzeit abgebrochen werden.

Wenn Sie das Entkalkungsprogramm aus dem **Operator-Menü** starten, kann es so lange abgebrochen werden, bis die Lösung eingefüllt wird. Wenn die Lösung eingefüllt ist, muss das Programm durchlaufen. Im Fall eines Not-Stopps kann die STOPP-Taste benutzt werden. Das Programm bleibt stehen, wird aber nicht abgebrochen.

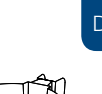

## ComBi-Line

### 10.1 Entkalkung des Brühsystems

Gehen Sie über das Service-Menü auf das Entkalkungsmenü.

Eine Übersicht aller Entkalkungsanleitungen erscheinen auf dem Display.

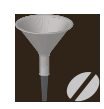

Das Entkalkungssignal wird automatisch zurückgestellt, nachdem das Entkalkungsprogramm beendet ist.

Der untere Wasserlauf zeigt, was während des Zulaufs mit der Entkalkerflüssigkeit im Inneren der Maschine passiert.

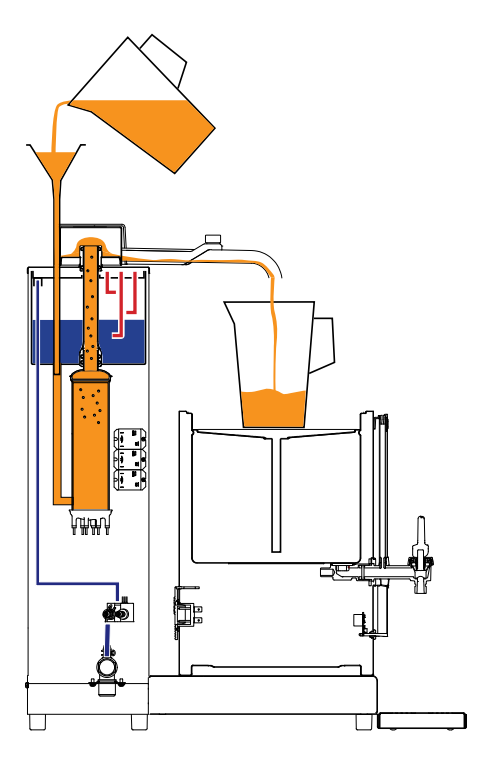

Nachdem das Brühsystem-Programm beendet ist und die Maschine mit einer Heißwasserversorgung ausgestattet ist, informiert Sie die Software darüber, ob ein Entkalkungssignal aktiv ist. Die Software wird Ihnen die Gelegenheit geben, das Entkalkungsprogramm des Boilers sofort zu starten.

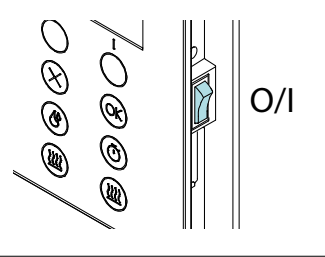

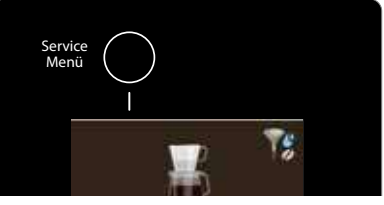

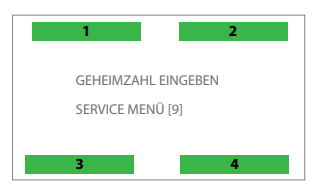

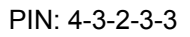

| SE | ERV | ICE M              | IENÜ                        |  |  |  |  |  |  |
|----|-----|--------------------|-----------------------------|--|--|--|--|--|--|
| 2. | 0   | ZÄHLER             |                             |  |  |  |  |  |  |
| 2. | 1   | ENT                | KALKEN                      |  |  |  |  |  |  |
| 2. | 2   | SYS                | TEMEINSTELLUNGEN            |  |  |  |  |  |  |
| 2. | 3   | BRÜH EINSTELLUNGEN |                             |  |  |  |  |  |  |
|    |     | ENTK               | ALKEN                       |  |  |  |  |  |  |
|    |     | 2.1.1              | ZÄHLER BRÜHSYTEM            |  |  |  |  |  |  |
|    |     | 2.1.2              | RESET ZÄHLER BRÜHSYTEM      |  |  |  |  |  |  |
|    |     | 2.1.3              | START ENTKALKEN BRÜHSYTEM   |  |  |  |  |  |  |
|    |     | 2.1.4              | ZÄHLER HEISSWASSER          |  |  |  |  |  |  |
|    |     | 2.1.5              | RESET ZÄHLER HEISSWASSER    |  |  |  |  |  |  |
|    |     | 2.1.6              | START ENTKALKEN HEISSWASSER |  |  |  |  |  |  |
|    |     |                    |                             |  |  |  |  |  |  |

### 10.2 Entkalkung der Heißwasserversorgung

Gehen Sie über das Service-Menü auf das Entkalkungsmenü.

Eine Übersicht aller Entkalkungsanleitungen erscheinen auf dem Display.

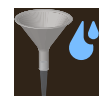

Das Entkalkungssignal wird automatisch zurückgestellt, nachdem das Entkalkungsprogramm beendet ist.

Der untere Wasserlauf zeigt, was während des Zulaufs der Entkalkerflüssigkeit im Inneren der Maschine passiert.

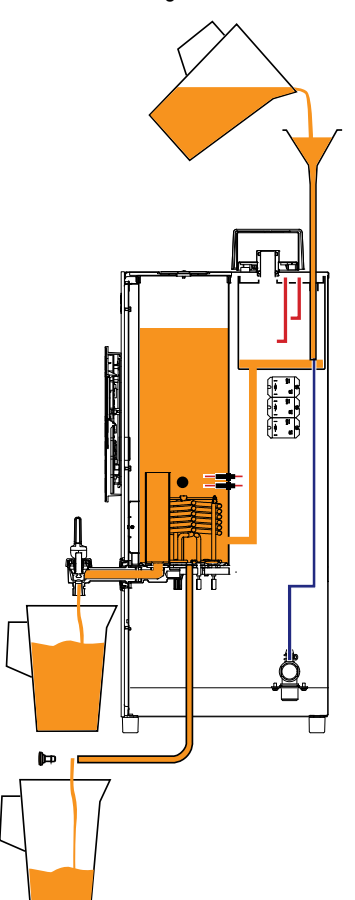

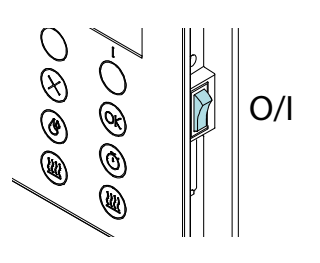

**∧NIMO** 

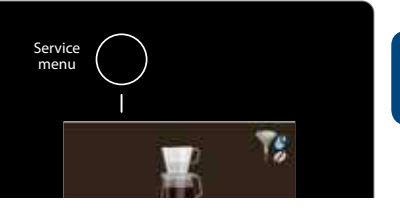

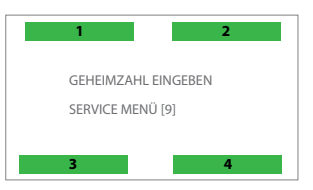

PIN: 4-3-2-3-3

| SI | RVICE | MENÜ                          |  |  |  |  |  |  |
|----|-------|-------------------------------|--|--|--|--|--|--|
| 2. | 0 Z   | ZÄHLER                        |  |  |  |  |  |  |
| 2. | 1 Eľ  | ENTKALKEN                     |  |  |  |  |  |  |
| 2. | 2 S   | SYSTEMEINSTELLUNGEN           |  |  |  |  |  |  |
| 2. | 3 BI  | BRÜH EINSTELLUNGEN            |  |  |  |  |  |  |
|    | ENT   | KALKEN                        |  |  |  |  |  |  |
|    | 2.1.  | 1 ZÄHLER BRÜHSYTEM            |  |  |  |  |  |  |
|    | 2.1.  | 2 RESET ZÄHLER BRÜHSYTEM      |  |  |  |  |  |  |
|    | 2.1.  | 3 START ENTKALKEN BRÜHSYTEM   |  |  |  |  |  |  |
|    | 2.1.  | 4 ZÄHLER HEISSWASSER          |  |  |  |  |  |  |
|    | 2.1.  | 5 RESET ZÄHLER HEISSWASSER    |  |  |  |  |  |  |
|    | 2.1.  | 6 START ENTKALKEN HEISSWASSER |  |  |  |  |  |  |
|    |       |                               |  |  |  |  |  |  |

### 11. TRANSPORT UND LAGERUNG

Bitte tun Sie folgendes, bevor Sie die Maschine transportieren und/oder lagern.

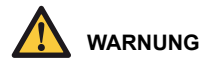

- Das ablaufende Wasser kann HEISS sein!
- 1. Schalten Sie das Gerät aus und ziehen Sie den Stecker aus der Wandsteckdose.
- 2. Schließen Sie den Hahn der Wasserleitung und trennen Sie den Wasseranschlussschlauch.
- Entfernen Sie das Korbfilter, den Mischer, die Kaffeebehälter, die Abtropfwanne und reinigen Sie alles.

Wenn die Maschine mit einer Heißwasserversorgung ausgestattet ist:

- 4. Hahn [B] ablaufen lassen, bis kein Wasser mehr austritt.
- 5. Ziehen Sie den Ablaufschlauch [C] heraus, drücken Sie ihn aus und entfernen den Schlauchstecker. Lassen Sie den Rest aus dem Boiler ablaufen.

Um das Kaffeesystem zu entleeren:

- Maschine leicht nach hinten kippen und den Ablaufschlauch [A] herausziehen, auspressen, den Schlauchstecker entfernen und das Wasser aus dem Wasserdurchlauferhitzer ablaufen lassen.
- 7. Alle Schläuche wieder fest einstecken und zurückdrücken.
- 8. Die Maschine ist jetzt für den Transport und/oder Lagerung bereit.

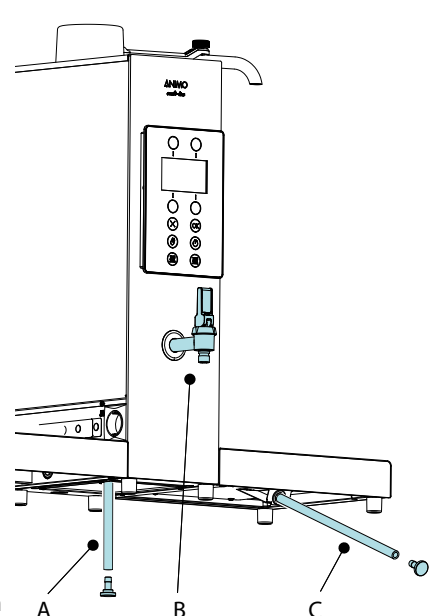

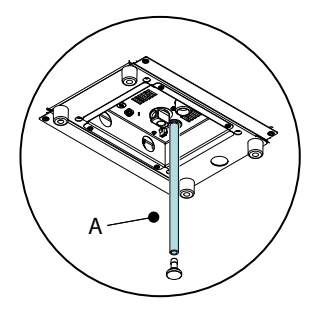

### 12. ZUSAMMENFASSUNG ELEKTRONIK

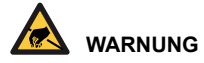

Während Reparatur- oder Wartungsarbeiten elektrostatische Entladungen (ESD) an der Bedieneinheit vermeiden.

- PC-Hauptplatine......9.1
- Stromversorgung 100-240 Vac / 24 Vdc 60 W...9.3

#### 12.1 PC-Hauptplatine

Diese PC-Hauptplatine ist die Hauptsteuereinheit des Geräts und ist durch Entfernen der linken Seitenwand zugänglich.

Die folgenden, wichtigen Teile befinden sich auf der Hauptsteuereinheit:

- Sicherung 6, 3A T (Art. Nr. 03391) ): Um die Stromversorgung zur PC-Hauptplatine zu sichern.
- Batterie 3V Li CR2032 (Art. Nr. 02816): Um die Uhrfunktion aufrecht zu erhalten, wenn das Gerät keine Stromversorgung hat.

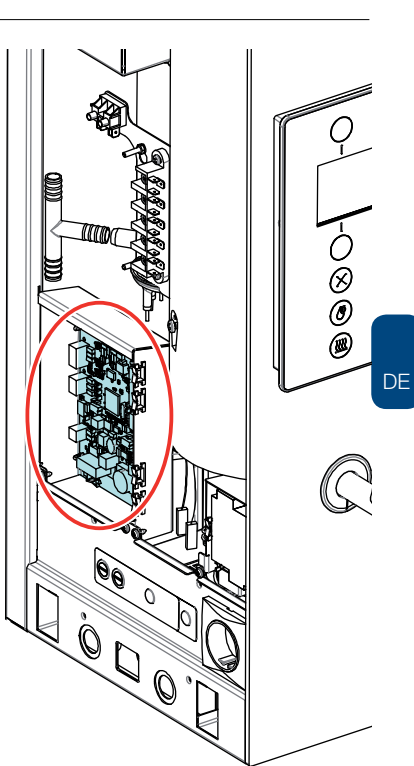

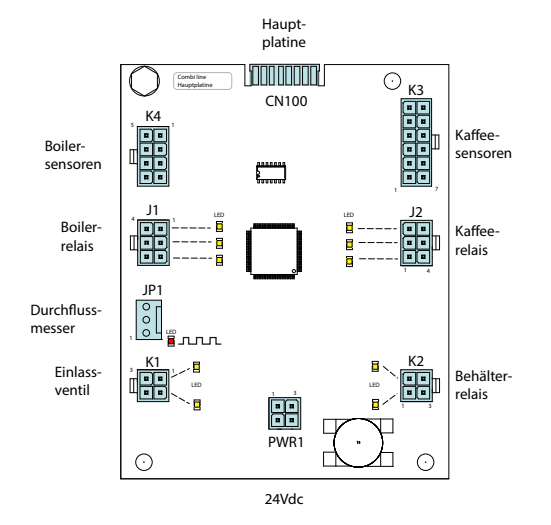

## 12.1.1 Eingänge der Hauptplatine

| Stecker CN100 |        |         |                                         |  |  |  |  |
|---------------|--------|---------|-----------------------------------------|--|--|--|--|
| Pin           | Sensor | Farbe   | Anmerkungen                             |  |  |  |  |
| 1 - 8         | Signal | Schwarz | Alle Signale von vorne zur Hauptplatine |  |  |  |  |

| Stecker K4 Boilersensoren (Füllstand und Temp.) |                 |                   |                                    |
|-------------------------------------------------|-----------------|-------------------|------------------------------------|
| Pin                                             | Sensor          | Farbe Anmerkungen |                                    |
| 1                                               | Mindeststand    | Braun             |                                    |
| 2                                               | Masse           | Grün              |                                    |
| 3                                               | NTC Sensor      | Violett           |                                    |
| 4                                               | Boilererkennung | Schwarz           | Erkennungspin 4-8 Boiler vorhanden |
| 5                                               | Masse (GND)     | Grün              |                                    |
| 6                                               | -               | -                 |                                    |
| 7                                               | NTC Sensor      | Violett           |                                    |
| 8                                               | Boilererkennung | Schwarz           | Erkennungspin 4-8 Boiler vorhanden |

| Stecker J1 Boilerrelais |                 |         |             |
|-------------------------|-----------------|---------|-------------|
| Pin                     | Leistungsrelais | Farbe   | Anmerkungen |
| 1                       | Heizung 1       | Rot     |             |
| 2                       | Heizung 2       | Grün    |             |
| 3                       | Heizung 3       | Orange  |             |
| 4                       | Masse 1         | Schwarz |             |
| 5                       | Masse 2         | Schwarz |             |
| 6                       | Masse 3         | Schwarz |             |

| Stecker JP1 Durchflussmesser |             |         |                                  |
|------------------------------|-------------|---------|----------------------------------|
| Pin                          |             | Farbe   | Anmerkungen                      |
| 1                            | Impuls      | Weiß    | Rote LED blinkt während Impulsen |
| 2                            | Masse (GND) | Schwarz |                                  |
| 3                            | +24 Vdc     | Braun   |                                  |

| Stecker K1 Einlassventile |                     |         |             |
|---------------------------|---------------------|---------|-------------|
| Pin                       |                     | Farbe   | Anmerkungen |
| 1                         | Kaffeeeinlassventil | Braun   |             |
| 2                         | Boilereinlassventil | Rot     |             |
| 3                         | Masse (GND)         | Schwarz |             |

| Stecker K2 Behälterrelais |                  |         |             |
|---------------------------|------------------|---------|-------------|
| Pin                       | Leistungsrelais  | Farbe   | Anmerkungen |
| 1                         | Steckdose Links  | Gelb    |             |
| 2                         | Steckdose Rechts | Weiss   |             |
| 3                         | Masse            | Schwarz |             |
| 4                         | -                | -       |             |

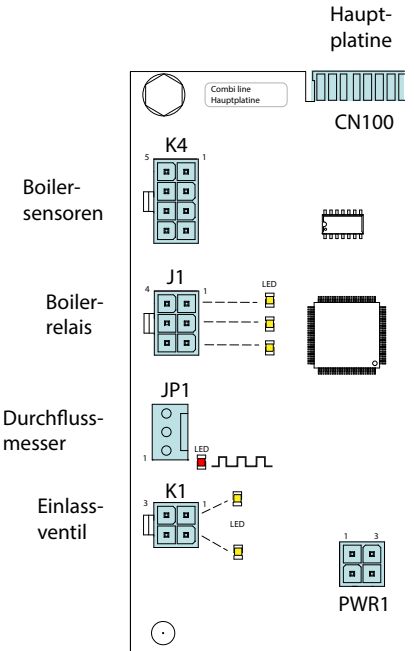

24Vdc

### 12.1.2 Ausgänge der Hauptplatine

| Steck | Stecker K3 Kaffeesensoren |         |             |
|-------|---------------------------|---------|-------------|
| Pin   | Motor                     | Farbe   | Anmerkungen |
| 1     | Mindeststand Kaffee       | Braun   |             |
| 2     | Mindeststand Kaffee       | Weiß    |             |
| 3     | Behältersensor links      | Blau    |             |
| 4     | Behältersensor rechts     | Orange  |             |
| 5     | Schwenkarmsensor links    | Weiß    |             |
| 6     | Schwenkarmsensor rechts   | Gelb    |             |
| 7     | Masse                     | Grün    |             |
| 8     |                           | -       |             |
| 9     | GND Behältersensoren      | Schwarz |             |
| 10    |                           | -       |             |
| 11    | GND Schwenkarmsensor      | Schwarz |             |
| 12    |                           | -       |             |

| Steck | er J2 Kaffeerelais |         |             |
|-------|--------------------|---------|-------------|
| Pin   | Ventil             | Farbe   | Anmerkungen |
| 1     | Heizung 1          | Rot     |             |
| 2     | Heizung 2          | Grün    |             |
| 3     | Heizung 3          | Orange  |             |
| 4     | Masse 1            | Schwarz |             |
| 5     | Masse 2            | Schwarz |             |
| 6     | Masse 3            | Schwarz |             |

| Stecker PWR1 Stromversorgung |                             |     |  |  |
|------------------------------|-----------------------------|-----|--|--|
| Pin                          | Farbe Anmerkungen           |     |  |  |
| 1-2                          | +24 Vdc                     | Rot |  |  |
| 3-4                          | Masse (GND) Schwarz Schwarz |     |  |  |

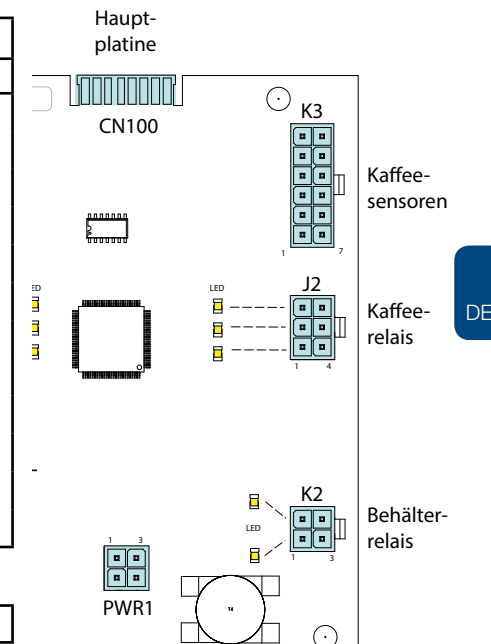

24Vdc

### 12.2 Interface und Display

Das Interface verbindet alle Komponenten, die sich in und an der Tür befinden und ist an der Hauptplatine mit einem Kabel angeschlossen.

| Interface und Display |                   |             |
|-----------------------|-------------------|-------------|
| Anschluss             |                   | Anmerkungen |
| K1                    | Display-Anschluss |             |
| CN1                   | Vordere Tastatur  |             |
| U4                    | Hauptsteuerung    |             |
| Batterie              | Back-up Batterie  |             |
| К3                    | SD-Kartenschlitz  |             |

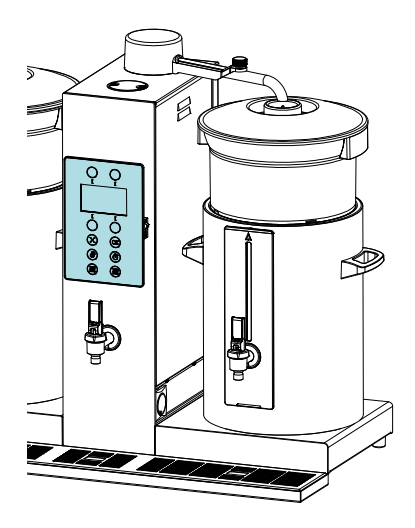

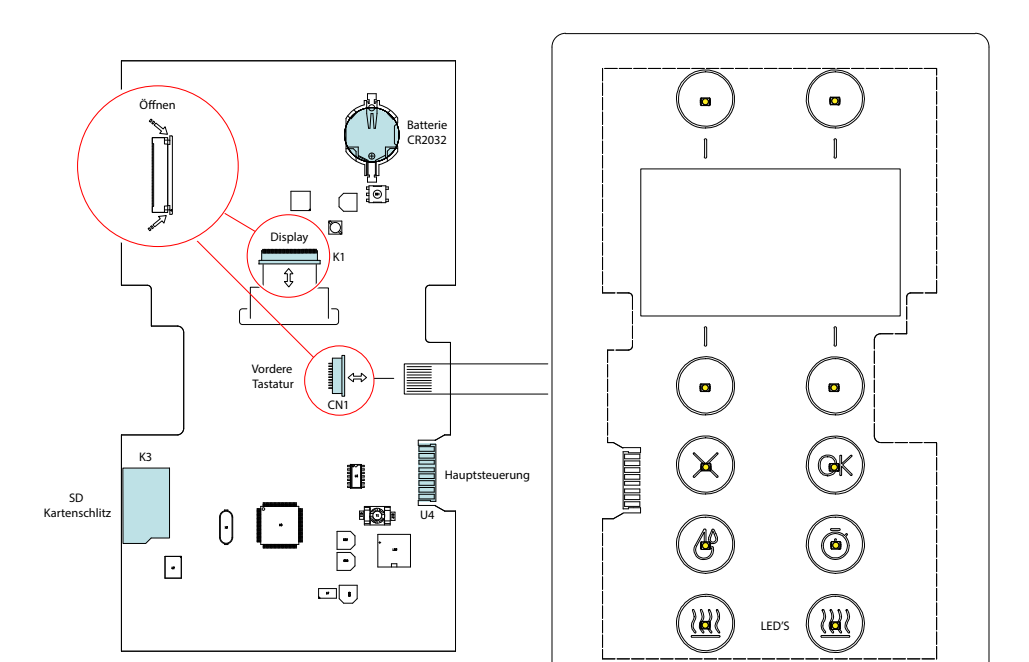

## **∧NIMO**

### 12.3 Netzspannung

Die 24 Vdc Versorgung besteht aus einer geschalteten Stromversorgung von 24 Vdc - 60 W und ist durch Entfernen der Rückseite der Maschine zugänglich.

 Bei einer Überlastung wird die Stromversorgung automatisch ausgeschaltet. Stellen Sie die Stromversorgung wieder her, indem Sie den Hauptschalter wieder aus- und einschalten.

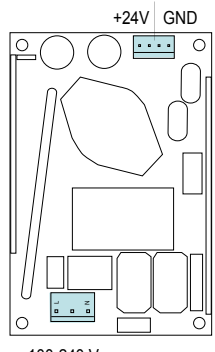

#### 100-240 Vac

#### 12.3.1 Anschlüsse

| Steck | er 24 Vdc |         |             |
|-------|-----------|---------|-------------|
| Pin   |           | Farbe   | Anmerkungen |
| 1-2   | 24 Vdc +  | Rot     |             |
| 3-4   | 24 Vdc -  | Schwarz |             |

| Steck | er 100-240 Vac  |       |             |
|-------|-----------------|-------|-------------|
| Pin   |                 | Farbe | Anmerkungen |
| 1     | 230 Vac Neutral | Gelb  |             |
| 3     | 230 Vac Phase   | Blau  |             |

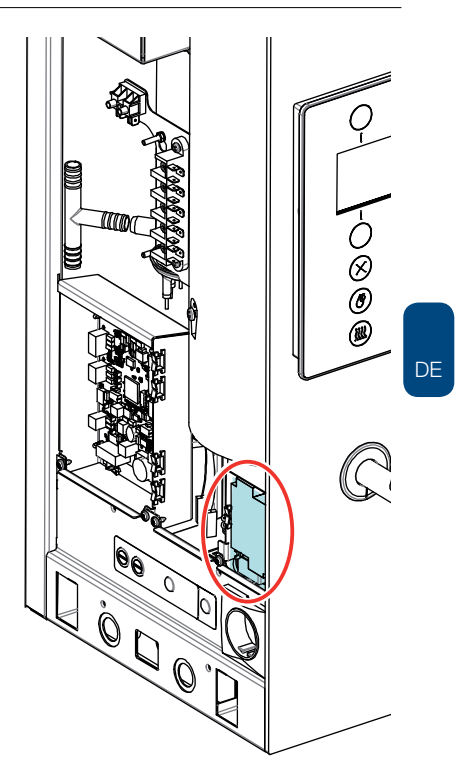

### 13. FEHLERANALYSE

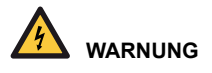

 Wenn Reparaturen und eine Reinigung der Maschine durchgeführt werden, sollte der Stecker immer aus der Wandsteckdose gezogen werden, bevor das Gerät geöffnet wird.

#### Einleitung

Bevor nach dem Fehler gesucht wird, überprüfen Sie, ob alle Teil ihre richtige Position einnehmen. Dazu entfernen Sie die Rückseite des Geräts und stellen sicher, dass alle Schaltplatinen, Stecker, Kabelstränge und Schläuche richtig montiert sind.

Nachdem die allgemeine Teileinspektion durchgeführt wurde, verwenden Sie Abschnitt 13.4 Fehlerbehebungsanalyse, um die mögliche Ursache des Problems zu untersuchen.

Wenn in der Spalte mit den Lösungen ein Austausch des betroffenen Teils empfohlen wird, ist es möglich, dass der Fehler von einem anderen Teil verursacht wird. Der Betrieb des Geräts sollte intensiv getestet werden, um sicherzustellen, dass der Fehler nicht erneut auftritt.

#### 13.1 Log Lesen

Während der Benutzung werden die 20 neuesten, angezeigten Fehlermeldungen registriert und gespeichert.

Um die Fehlermeldungen zu lesen, aktivieren Sie den Menüposten. Lesen Sie das Log (Menü 2.6) im Service-Menü. Der erste angezeigte Fehler ist die neueste Fehlermeldung.

| 2.6 LOG LESEN          |
|------------------------|
| 20-04-2017 10:03 = 211 |
| 17-04-2017 09:45 = 201 |
| 01-02-2017 17:25 = 203 |
| 19-02-2017 14.10 = 206 |
|                        |

#### 13.2 Log löschen

Benutzen Sie die Funktion Log löschen (Service-Menü 2.7), um das Log zu löschen.

### 13.3 Display und Tastensignale während der Benutzung

| Signal | Mögliche Ursache                                                           | Lösung                                                        |
|--------|----------------------------------------------------------------------------|---------------------------------------------------------------|
|        | Die OK-Taste blinkt.<br>Der Energiesparmodus des Boilers<br>ist aktiviert. | Wählen Sie OK, um den Boiler wieder zu<br>aktivieren.         |
|        | Die Boiler-Taste blinkt.<br>Der Boiler heizt auf.                          | Warten Sie, bis der Boiler erneut gefüllt und aufgeheizt ist. |
|        | Das Kaffeesystem muss entkalkt<br>werden.                                  | Starten Sie das Entkalkungsprogramm im<br>Operator-Menü.      |
|        | Das Boilersystem muss entkalkt<br>werden.                                  | Starten Sie das Entkalkungsprogramm im<br>Operator-Menü.      |

### 13.4 Fehlersuche

Mit ① gekennzeichnete Fehler haben eine zusätzliche Händlerinformation, wenn man anrufen kann, wenn ein Fehler auftaucht. Siehe Abschnitt 9.2, um zu sehen, wie man die Händlerinformation hochlädt.

Die Codes zwischen den Klammern [....] sind alte Fehlercodes vom ComBi-Line Modelljahr 2005-2017.

| Anzeige                                                   | Mögliche Ursache                                                                                             | Lösung                                                                                                    |
|-----------------------------------------------------------|----------------------------------------------------------------------------------------------------|----------------------------------------------------------------------------------------------------|
|                                                           |                                                                                                    |                                                                                                    |
| 200 [B1] (Î)<br>BOILER<br>TEMPERATUR<br>ZU HOCH           | Es gibt ein Problem mit dem<br>Temperatursensor des Boilers.                                                 | Tauschen Sie den Temperatursensor aus.<br>Drücken Sie die X-Taste, um die Maschine neu<br>zu starten.                                                                                                    |
| <b>201</b> [B0] (Î)<br>BOILER<br>TEMPERATUR<br>ZU NIEDRIG | Es gibt ein Problem mit dem<br>Temperatursensor des Boilers.                                                 | Tauschen Sie den Temperatursensor aus.<br>Drücken Sie die X-Taste, um die Maschine neu<br>zu starten.                                                                                                    |
| <b>202</b> [B2]<br>BOILER<br>AUFHEIZUNG<br>ZU LANGSAM     | Temperaturschutz aktiviert.<br>Das Boilersignal versucht den<br>Boiler länger als 30 Minuten<br>aufzuheizen. | Setzen Sie den Temperaturschutz zurück.<br>Siehe 10.2. Entkalken Sie das Boilersystem.<br>Drücken Sie die X-Taste, um die Maschine neu<br>zu starten.                                                        |
|                                                           | Eine der drei Heizungen heizt<br>nicht.                                                                      | Überprüfen Sie, ob alle 3 Phasen<br>spannungsführend sind.<br>Stellen Sie, sofern möglich, die<br>Stromversorgung wieder her.                                                                                |
|                                                           |                                                                                                    | Prüfen Sie jeden Durchlauferhitzer mit<br>einer Ampere-Klemme oder prüfen Sie den<br>Widerstand von jedem Heizelement des<br>Durchlauferhitzers.<br>Sofern nötig, tauschen Sie den<br>Durchlauferhitzer aus. |

| Anzeige                                                    | Mögliche Ursache                                                                                                    | Lösung                                                                                                    |
|------------------------------------------------------------|----------------------------------------------------------------------------------------------------|----------------------------------------------------------------------------------------------------|
| <b>202</b> [B2]<br>BOILER<br>AUFHEIZUNG<br>ZU LANGSAM      | Der Temperaturschutz leitet nicht<br>alle drei Kontakte weiter, die den<br>Nullleiter von jedem Heizelement<br>steuern.                                                                                                    | Überprüfen Sie die drei Kontakte auf<br>Durchgang.                                                                                                    |
|                                                            | Achtung: Die Boilerheizung startet<br>abwechselnd während der<br>Inbetriebnahme und wenn die<br>eingestellte Temperatur erreicht wird.                                                                                                    | Prüfen Sie alle drei LEDs (PC-Hauptplatine<br>Stecker J1). Sie müssen aufleuchten und alle<br>drei Leistungsrelais müssen aktiviert sein, um<br>jedes Heizelement zu starten.                                                                                                    |
| <b>203</b> [B3]<br>BOILER FÜLLZEIT<br>ZU LANGSAM           | Es gibt ein Problem mit der<br>Leitungswasserzufuhr.                                                                                                    | Drücken Sie die X-Taste, um die Maschine neu<br>zu starten.<br>Prüfen Sie den Druck der Wasserversorgungs-<br>leitung und den Anschluss des Versorgungs-<br>schlauche. Öffnan Sie den Deckel volletändig                                                                                              |
|                                                            | Während der Erstinstallation<br>des Heißwasserboilers, wird der<br>Füllstandsensor für Minimum<br>innerhalb von 120 Sekunden nicht<br>erreicht.<br>Wenn das Einlassventil für 10<br>Minuten geöffnet ist, setzt der<br>Fehler 205 [B8] ein und wird das<br>Ventil schließen, um es vor einer<br>Überhitzung zu schützen. | Prüfen Sie das Einlassventil während des Betriebs.<br>Prüfen Sie das Einlassventil während des Betriebs.<br>Prüfen Sie die obere LED (PC-Hauptplatine<br>Stecker K1). Sie muss aufleuchten, wenn das<br>Einlassventil aktiviert ist.                                                                  |
| <b>204</b> [B7] ①<br>BOILER MINIMUM<br>ELEKTRODE<br>FEHLER | Der Füllstandsensor für Maximum<br>erkennt eine ausreichende<br>Wassermenge, aber der<br>Füllstandsensor für Minimum<br>erkennt kein Wasser.                                                                                                    | Drücken Sie die X-Taste, um die Maschine neu<br>zu starten.<br>Prüfen Sie, ob die Elektrode für Minimum funktioniert.<br>Tipp: Prüfen Sie, ob das Signal des Füllstand-<br>sensors die Elektronikplatine erreicht, indem<br>Sie SERVICE-MENÜ / 2.5 SENSORWERTE<br>LESEN / FÜLLSTANDSENSOREN benutzen. |

| Anzeige                                                   | Mögliche Ursache                                                                                                    | Lösung                                                                                                    |
|-----------------------------------------------------------|----------------------------------------------------------------------------------------------------|----------------------------------------------------------------------------------------------------|
| 204 [B7] (Ĵ)<br>BOILER MINIMUM<br>ELEKTRODE<br>FEHLER     |                                                                                                    | Prüfen Sie die Silikonschlauchverbindung<br>zwischen dem Kaltwassertank und dem<br>Heißwassertank auf Luftblasen oder andere<br>Blockierungen.                                                                                                    |
| <b>205</b> [B8]<br>BOILER<br>EINLASSVENTIL<br>GESCHLOSSEN | Nachdem man 10 Minuten versucht<br>hat, mit dem Fehler 203 [B3]<br>aufzufüllen, ist das Einlassventil<br>endgültig geschlossen, um es vor<br>einem Überhitzen zu schützen.   | Drücken Sie die X-Taste, um die Maschine neu<br>zu starten.<br>Prüfen Sie, ob das Einlassventil funktioniert.                                                                                                    |
|                                                           |                                                                                                    | FEHLER                                                                                                    |
| 206 [C2]<br>BRÜHSYS.<br>AUFHEIZUNG<br>ZU LANGSAM          | Das System hat erkannt, dass<br>der Brühvorgang nicht mit voller<br>Leistung arbeitet. Es merkt, dass<br>das Durchlauferhitzerelement<br>länger als 20 Minuten an ist.       | Prüfen, ob das Brühsystem vom Schwenkarm<br>ausreichend Heißwasser produziert.<br>CB5 / 3 kW = 0,5 Liter/Min.<br>CB10 / 6 kW = 1,0 Liter/Min.<br>CB20 / 9 kW = 1,5 Liter/Min.                                                                                                    |
|                                                           | Eine der drei Heizungen heizt nicht.                                                                                                    | Überprüfen Sie, ob alle 3 Phasen<br>spannungsführend sind. Stellen Sie, sofern<br>möglich, die Stromversorgung wieder her.                                                                                                    |
|                                                           |                                                                                                    | Prüfen Sie jeden Durchlauferhitzer mit einer<br>Ampere-Klemme oder prüfen Sie den<br>Widerstand von jedem Heizelement des<br>Durchlauferhitzers. Sofern nötig, tauschen Sie<br>den Durchlauferhitzer aus.                                                                                                    |
|                                                           | Achtung: Wenn der Durchlauf-<br>erhitzer aufheizt, heizen nur zwei<br>Heizungen. Wenn die Maschine<br>zum ersten Mal gefüllt wird, wird<br>die dritte Heizung eingeschaltet. | Prüfen Sie alle drei LEDs (PC-Hauptplatine<br>Stecker J2). Sie müssen aufleuchten und alle<br>drei Leistungsrelais müssen aktiviert sein, um<br>die Leistungsrelais des Durchlauferhitzers zu<br>starten.<br>Achtung: Wenn der Durchlauferhitzer aufheizt,<br>heizen nur zwei Heizungen. Wenn die Maschine<br>zum ersten Mal gefüllt wird, wird die dritte<br>Heizung eingeschaltet. |

## ComBi-Line

| Anzeige                                                      | Mögliche Ursache                                                                                                    | Lösung                                                                                                    |
|--------------------------------------------------------------|----------------------------------------------------------------------------------------------------|----------------------------------------------------------------------------------------------------|
| <b>206</b> [C2]<br>BRÜHSYS.<br>AUFHEIZUNG<br>ZU LANGSAM      | Der Temperaturschutz leitet nicht<br>alle drei Kontakte weiter, die den<br>Nullleiter von jedem Heizelement<br>steuern.                                                                                                    | Überprüfen Sie die drei Kontakte auf<br>Durchgang.                                                                                                    |
| <b>207</b> [C3]<br>BRÜHSYSTEM<br>FÜLLZEIT<br>ZU LANGSAM      | Es gibt ein Problem mit der<br>Leitungswasserzufuhr.                                                                                                    | Drücken Sie die X-Taste, um die Maschine<br>neu zu starten. Prüfen Sie den Druck der<br>Wasserversorgungsleitung und den Anschluss<br>des Versorgungsschlauchs. Öffnen Sie den<br>Deckel vollständig.                                                                                                    |
|                                                              | Während der Erstinstallation, wurde<br>der Füllstandsensor für Minimum<br>innerhalb von 40 Sekunden nicht<br>erreicht.<br>Wenn das Einlassventil für 10 Minuten<br>geöffnet ist, setzt der Fehler 210 [C8]<br>ein und wird das Ventil letztendlich<br>schließen, um es vor einer<br>Überhitzung zu schützen. | Prüfen Sie das Einlassventil beim Betrieb.<br>Prüfen Sie die untere LED (PC-Hauptplatine<br>Stecker K1). Sie muss aufleuchten, wenn das<br>Einlassventil aktiviert ist.<br><u>Finlass-ventil killer in killer in k</u> |
| 208 [C4] ()<br>FALSCHER WASSER<br>DURCHFLUSS                 | Es gibt ein Problem mit dem<br>Wassereinlassventil.                                                                                                    | Tauschen Sie das Einlassventil aus.<br>Drücken Sie die X-Taste, um die Maschine neu<br>zu starten.                                                                                                    |
| <b>209</b> [C7] (Î)<br>BRÜHSYST. MIN.<br>ELEKTRODE<br>FEHLER | Der Füllstandsensor für Maximum<br>erkennt ausreichend Wasser, aber<br>der Füllstandsensor für Minimum<br>erkennt kein Wasser.                                                                                                    | Drücken Sie die X-Taste, um die Maschine neu<br>zu starten.<br>Prüfen Sie, ob die Elektrode für Minimum funktioniert.<br>Tipp: Prüfen Sie, ob das Signal des Füllstand-<br>sensors die Elektronikplatine erreicht, indem<br>Sie SERVICE-MENÜ / 2.5 SENSORWERTE<br>LESEN / FÜLLSTANDSENSOREN benutzen.                                                                                                    |
|                                                              | Der Füllstandsensor für Maximum<br>informiert die Elektronikplatine<br>falsch, dass er einen Wasserpegel<br>erkannt hat.                                                                                                    | Überprüfen Sie, ob der Kaltwassertankdeckel<br>mit Entkalkerlösung verschmutzt ist. Die Lösung<br>ist extrem leitend und verursacht falsche<br>Information in Bezug auf den Wasserstand.<br>Reinigen Sie den ganzen Deckel unter fließend<br>Wasser oder tauschen Sie ihn aus.                                                                                                    |
| <b>210</b> [C8]<br>BRÜHSYS.<br>EINLASSVENTIL<br>GESCHL.      | Nachdem man 10 Minuten<br>versucht hat, mit dem Fehler<br>207 [C3] aufzufüllen, ist<br>das Einlassventil endgültig<br>geschlossen, um es vor einem<br>Überhitzen zu schützen.                                                                                                    | Drücken Sie die X-Taste, um die Maschine neu<br>zu starten.<br>Prüfen Sie das Einlassventil während des Betriebs.                                                                                                    |

| Anzeige                                              | Mögliche Ursache                                                                                                    | Lösung                                                                                                    |
|------------------------------------------------------|----------------------------------------------------------------------------------------------------|----------------------------------------------------------------------------------------------------|
| <b>211</b> [C9]<br>KEIN WASSER<br>DURCHFLUSS         | Es gibt ein Problem mit dem Signal<br>des Wasserdurchflussmessers.<br>Die Impulse des<br>Durchflussmessers kommen nicht<br>an der Hauptplatine an.<br>Wenn das Einlassventil aktiviert<br>ist, muss der Durchflussmesser<br>Impulse zur Hauptplatine senden. | Überprüfen Sie, ob die LED blinkt, wenn das<br>Wassereinlassventil (untere LED K1) aktiviert<br>ist.<br>Wenn kein Impuls ankommt, prüfen Sie den<br>Durchflussmesser und das Verbindungskabel<br>oder tauschen Sie es aus.<br>Durchfluss-<br>messer<br>Einlass-<br>ventil |
| 212 [E0] (Î)<br>TEMP. SENSOR<br>NICHT ERKANNT        | Der Temperatursensor wird nicht erkannt.                                                                                                    | Überprüfen Sie den Sensor und die<br>Verkabelung auf fehlerhafte Anschlüsse.<br>Drücken Sie die X-Taste, um die Maschine neu<br>zu starten.                                                                                                    |
| 213 [E1] (Î)<br>TEMP. SENSOR<br>KURZGESCHLOSSEN      | Der Temperatursensor ist innen defekt.                                                                                                    | Tauschen Sie den Temperatursensor aus.<br>Drücken Sie die X-Taste, um die Maschine neu<br>zu starten.                                                                                                    |
| <b>216</b><br>TROCKENGEH-<br>SCHUTZ<br>AUSGESCHALTET | Der Temperaturschutz des Brüh-<br>systems ist aktiviert.                                                                                                    | Setzen Sie den Temperaturschutz zurück.<br>Siehe 10.1. Die Maschine entkalken.<br>Drücken Sie die X-Taste, um die Maschine neu<br>zu starten.                                                                                                    |

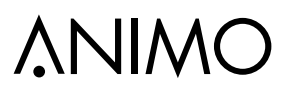

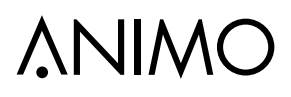

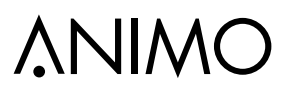

Animo B.V. Dr. A.F. Philipsweg 47 9403 AD Assen Niederlande

Tel.: +31 (0) 592 376376 Fax: +31 (0) 592 341751 E-Mail: info@animo.nl

www.animo.eu